# Classes d'été – Permanences informatiques

Les applications sur smartphone/tablette

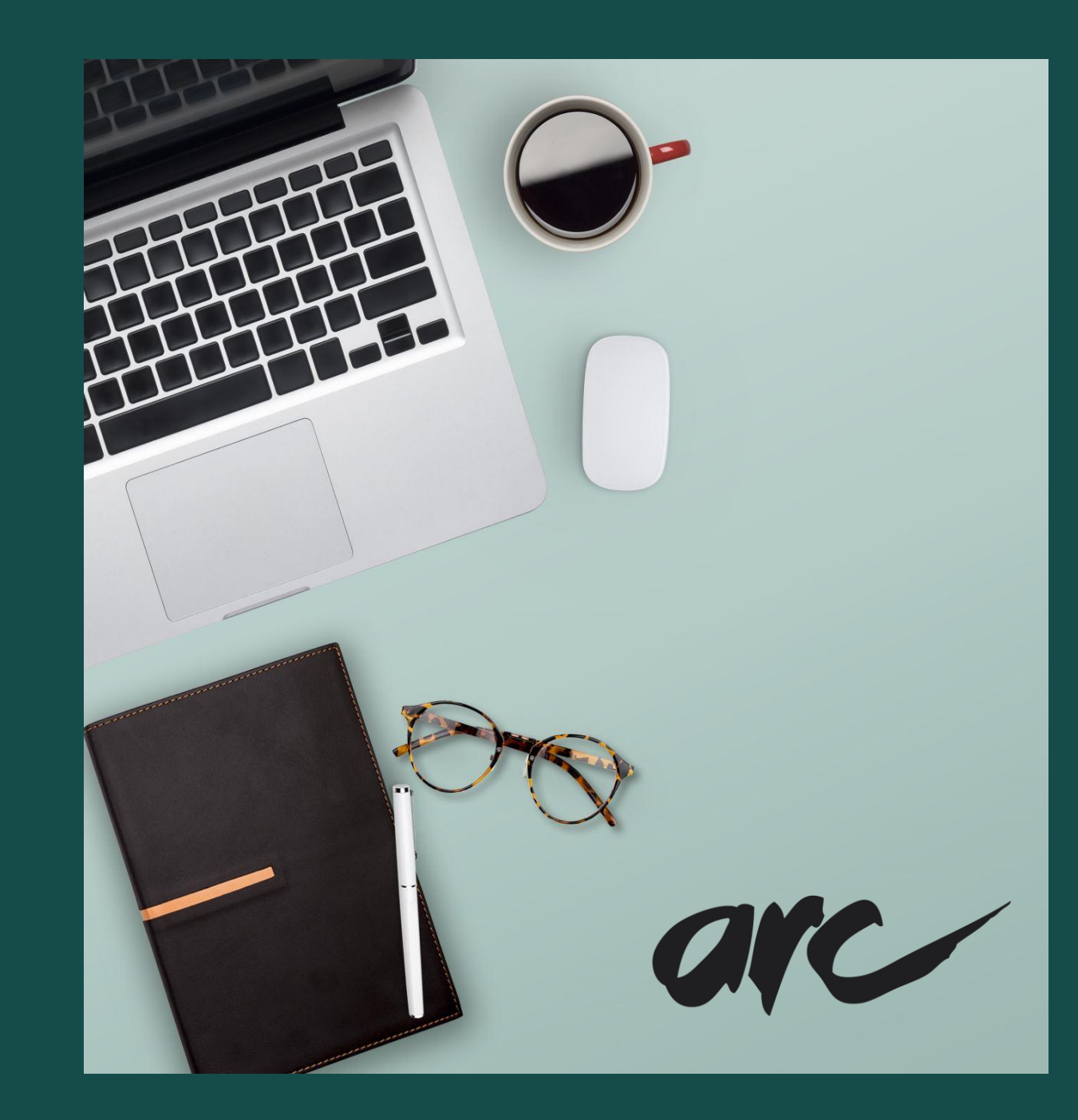

# Les applications constructeurs (natives)

Ce sont toutes les applications nécessaires au bon fonctionnement de votre smartphone imposées par le fabricant de votre mobile ou tablette.

Elles sont aussi appelées natives car elles sont incrustées dans le programme élémentaire de votre smartphone et ne peuvent généralement pas être supprimées (éventuellement désactivées).

#### On retrouve:

- Les messages
- Les contacts
- Les notes
- La musique et les vidéos
- Un navigateur internet

- Le téléphone
- Le calendrier
- L'horloge
- L'appareil photo / caméra La galerie (ou album photo)
  - Les emails
  - Les paramètres du smartphone
- D'autres applications plus ciblées selon le constructeur (exemple : Galaxy apps, etc.)

# Les applications Google

La présence et la mise en valeur des applications Google reste aléatoire selon les partenariats conclus entre le fabricant de votre smartphone et Google. Ainsi, selon votre appareil, vous pouvez rencontrer plus ou moins de ces applications.

#### On retrouve:

- Le moteur de recherche Google
- Le navigateur Chrome
- Gmail
- Google Maps
- YouTube
- Google Drive
- Play films et musique
- Play Store
- Google Photos
- L'assistant Google (qui est relié à la recherche vocale)

### Les applications

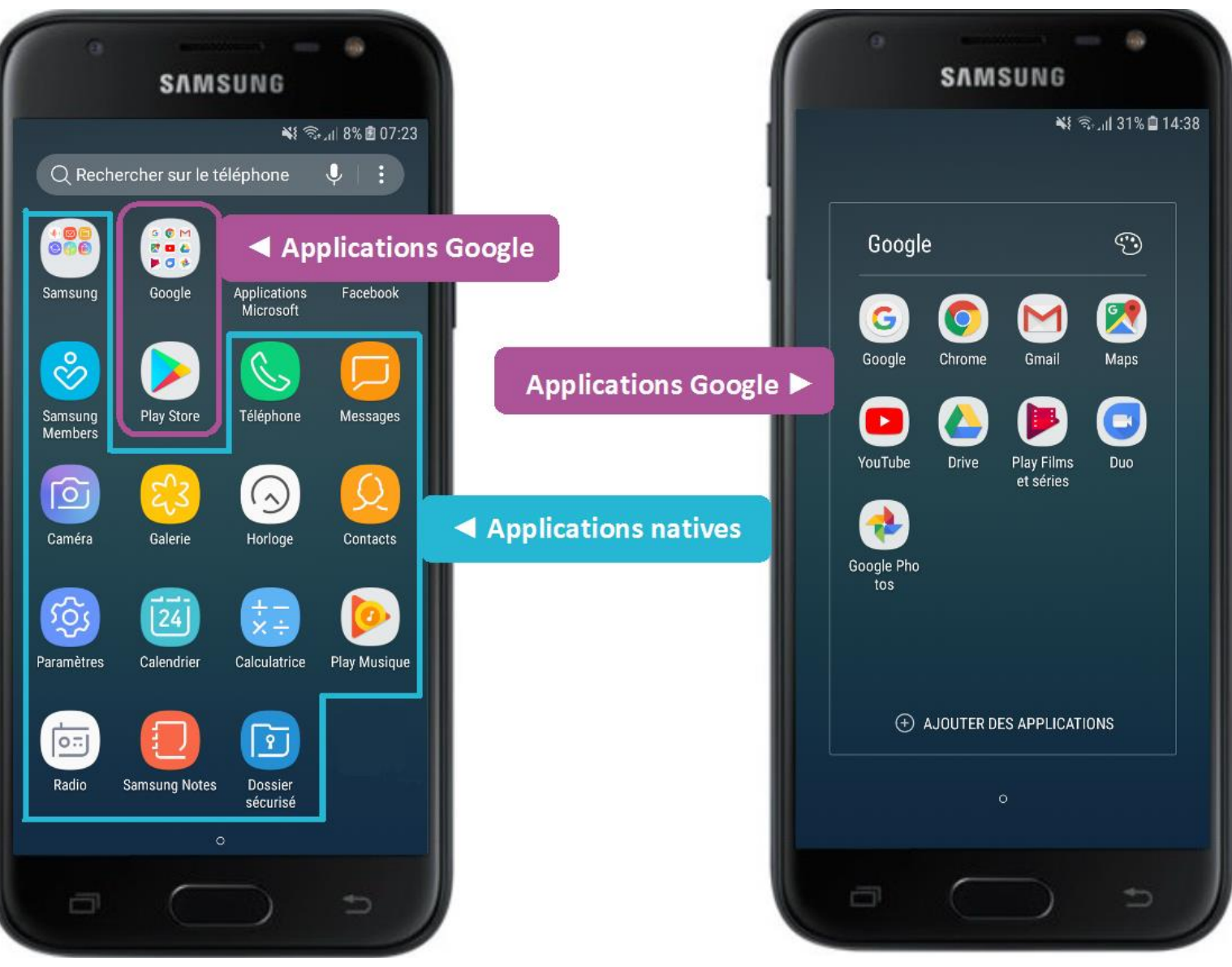

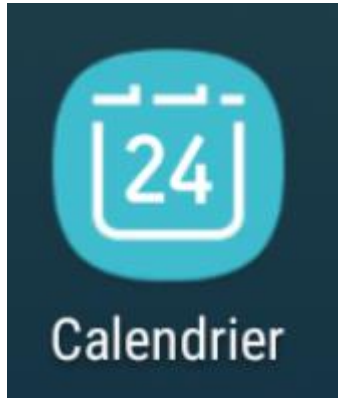

|                               |                   |            |           | *            | 8 اال <del>ا</del> | % 🖻 07:2:         |
|-------------------------------|-------------------|------------|-----------|--------------|--------------------|-------------------|
| 2018                          | ARS               | S AU.      | JOURD'H   | iui <i>i</i> | AFFICHE            | R                 |
| LUN.<br>26<br>Semaine 9       | <b>mar.</b><br>27 | MER.<br>28 | JEU.<br>1 | ven.<br>2    | sam.<br>3          | ым.<br>4          |
| 5<br>Semaine 1                | 6                 | 7          | 8         | 9            | 10                 | 11                |
| 12<br>Semaine 1               | 13                | 14         | 15        | 16           | 17                 | 18                |
| 19<br>Semaine 1               | 20                | 21         | 22        | 23           | 24                 | 25<br>Heure d'été |
| 26<br>Semaine 1               | 27                | 28         | 29        | 30           | 31                 | 1<br>Páques       |
| 2<br>Le lundi di<br>Semaine 1 | 3                 | 4          | 5         | 6            | 7                  | 8                 |

#### Le calendrier vous permettra d'y noter vos rendez-vous et ainsi recevoir un rappel avant l'événement.

Vos événements s'afficheront sous la forme d'une notification.

Pour ajouter un événement, appuyer sur le petit + en bas à droite.

Ou

Lecalendrier

Vous pouvez également appuyer le jour où vous souhaitez fixer le rendez-vous.

## Créer un événement dans votre calendrier

|     | C        | ) Ci       | rée   | er u       | ne           | alo          | ert          | e          |             |      |
|-----|----------|------------|-------|------------|--------------|--------------|--------------|------------|-------------|------|
|     | 9        |            | s     | <b>N</b> M | sun          | IG           |              |            |             |      |
|     |          | 7 N        | lor   | nm         | ez           | ×I<br>VO     | ्र्वा<br>tre | 8% 🛙       | 07:23<br>pp | el   |
| Т   | Т        | itre       |       |            |              |              |              |            |             | T    |
| 0   | J        | ourne      | ée er | ntière     |              |              |              | 0          |             |      |
|     | D<br>Fi  | ébut<br>in |       | 5          | sam.<br>sam. | 24 m<br>24 m | nars<br>nars | 08:<br>09: | 00<br>00    |      |
|     | <b>^</b> | Co         | nfi   | gu         | rez          | le           | ma           | om         | en          | t du |
|     |          | rap        | pe    | l o        | u e          | nc           | len          | ch         | ez          | la   |
|     |          |            | jo    | ur         | né           | e e          | nti          | ère        |             |      |
|     |          |            |       |            |              | Ś            | Ĕ            | é          |             | Ш    |
| A   | 2        | Ë          | R     | <u>L</u>   | Y            | U            | y.           | 0          | Р           |      |
| Q   | S        | D          | F     | G          | Н            | J            | к            | L          | М           |      |
| Ŷ   |          | W          | х     | С          | ۷            | В            | Ν            |            | $\propto$   |      |
| !#@ |          | *          |       | França     | nis (FR)     |              | Υ.           |            | Ş           |      |
|     |          |            |       |            |              |              | Ĥ            |            |             |      |
|     |          |            | (     |            |              | )            |              | t          |             |      |

| ANNULER ENREGISTREI<br>DÉBUT FIN<br>MARS 2018<br>Sélectionnez le jour e<br>l'heure puis Terminé | % ₪ 0<br>ER<br>€t<br>18 |
|-------------------------------------------------------------------------------------------------|-------------------------|
| DÉBUT FIN<br>MARS 2018<br>Sélectionnez le jour e<br>l'heure puis Terminé                        | et<br>▼<br>18           |
| MARS 2018<br>Sélectionnez le jour e<br>'heure puis Terminé `                                    | et<br>▼ 18              |
| Sélectionnez le jour e<br>'heure puis Terminé `                                                 | et<br>▼<br>18           |
| 'heure puis Terminé `                                                                           | 18                      |
| with the second states and the second state                                                     | 18                      |
| 12 13 14 15 16 17                                                                               |                         |
| 19 20 21 22 23 2                                                                                | 25                      |
| 26 27 28 29 30 31                                                                               |                         |
|                                                                                                 |                         |
| 07 59                                                                                           |                         |
| 08 : 00                                                                                         |                         |
|                                                                                                 |                         |
| 09 01 11                                                                                        | 1                       |

#### • Compléter et enregistrer SAMSUNG - i i 彩 完 川 9% 图 07:24 ANNULER ENREGISTRER Т Rdv avec Hector Journée entière Début sam. 24 mars 08:00 Fin sam. 24 mars 09:00 Mes calendriers (11)<sup>1</sup> 0 10 minutes avant AJOUTER O Localisation CARTE Notes Répéter Jamais ▲ Indiquez les infos complémentaires

Vous recevrez alors une notification au moment venu sur votre écran d'accueil et dans votre barre de réglages une fois le smartphone déverrouillé.

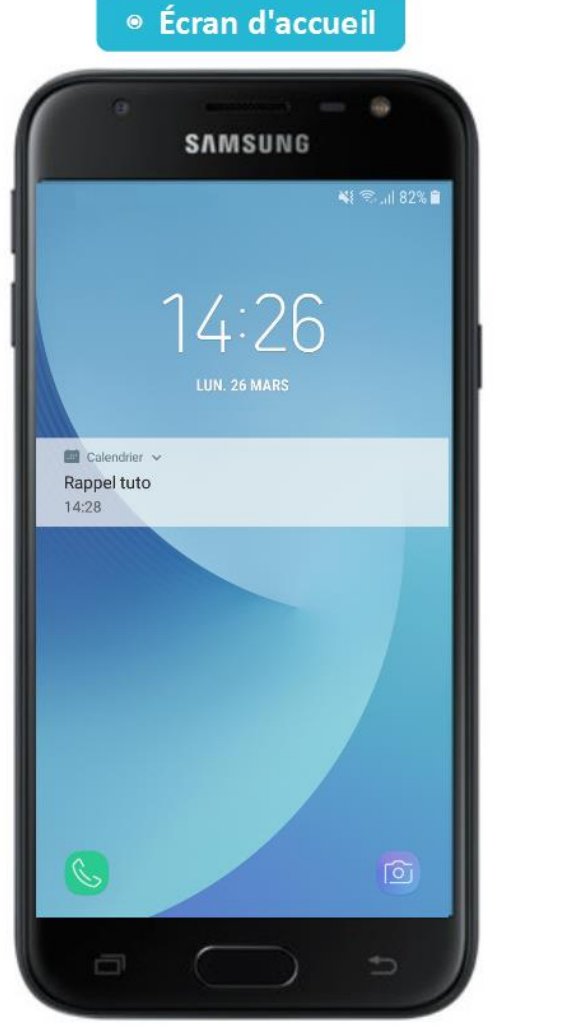

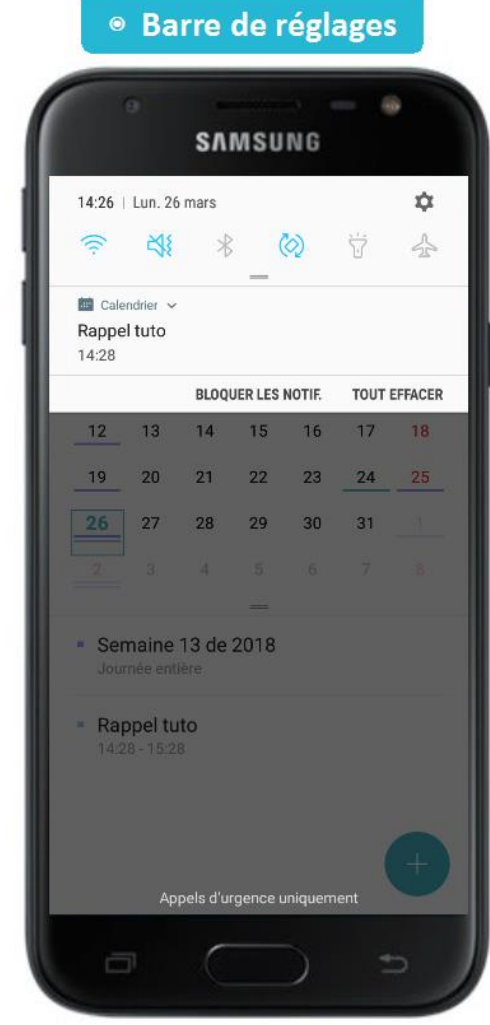

## Alarme et réveil

Ouvrir l'application « horloge ».

Il y a plusieurs fonctionnalités à cette application :

- Alarme
- Horloge mondiale
- Chronomètre
- Minuteur

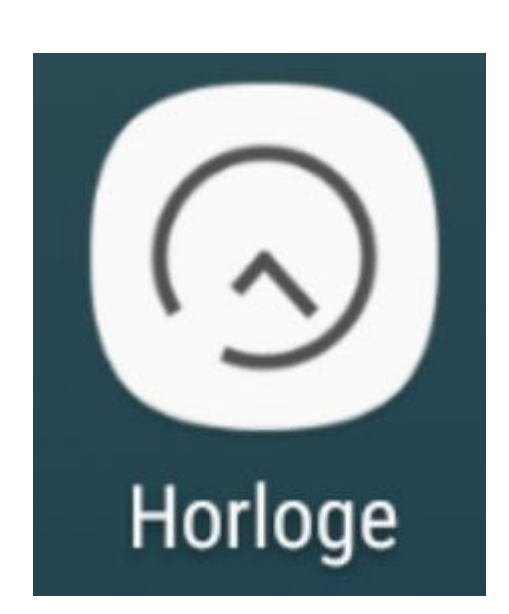

## Créer une nouvelle alarme

| CHRONOMÈTR | E       |
|------------|---------|
| CHRONOMÉTR | E       |
|            |         |
|            |         |
|            |         |
|            |         |
|            |         |
|            |         |
|            |         |
|            |         |
|            |         |
|            |         |
|            |         |
|            |         |
|            |         |
|            |         |
|            |         |
|            |         |
| lormo 🗸    |         |
|            |         |
|            |         |
|            |         |
|            | larme ▼ |

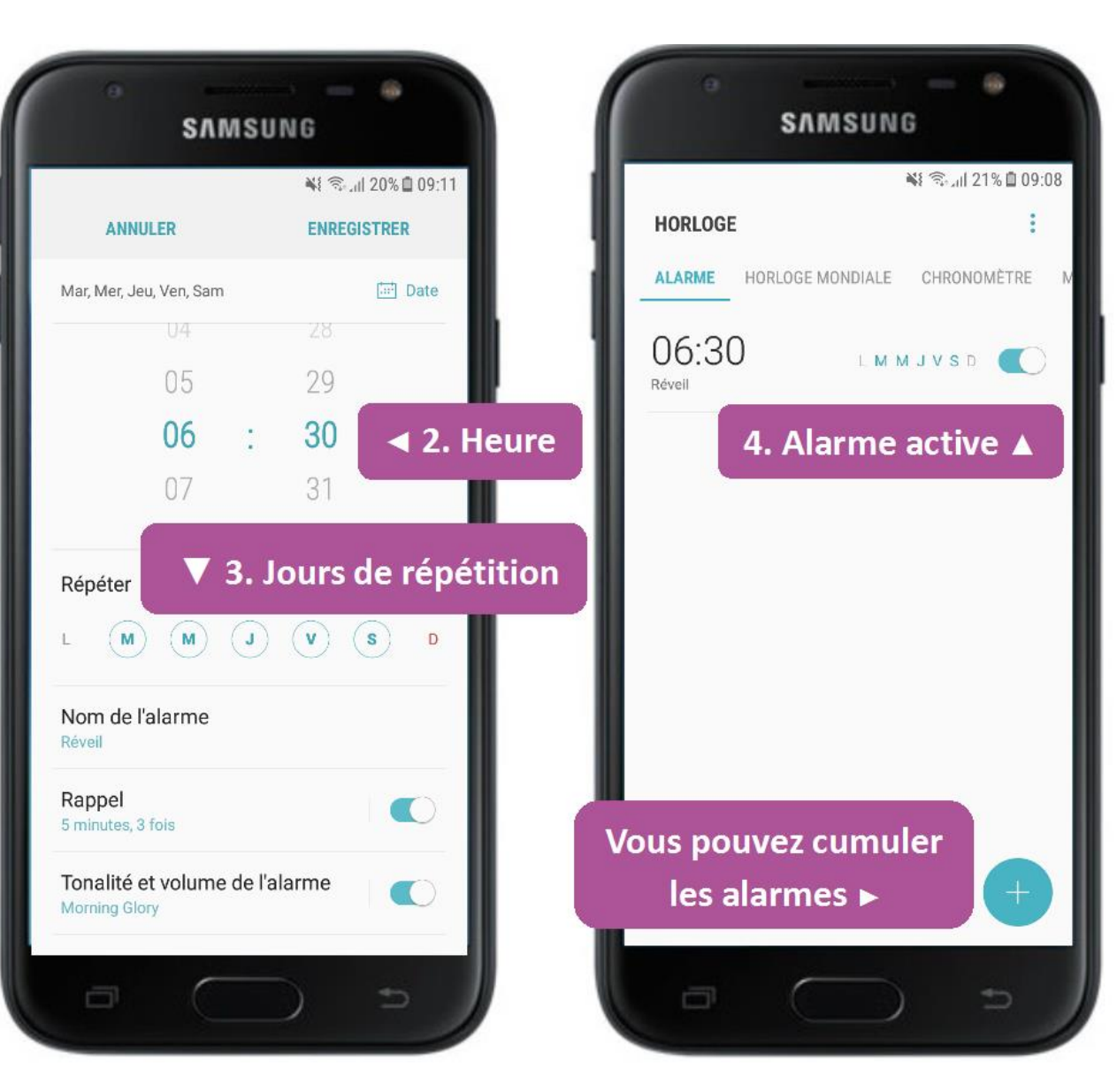

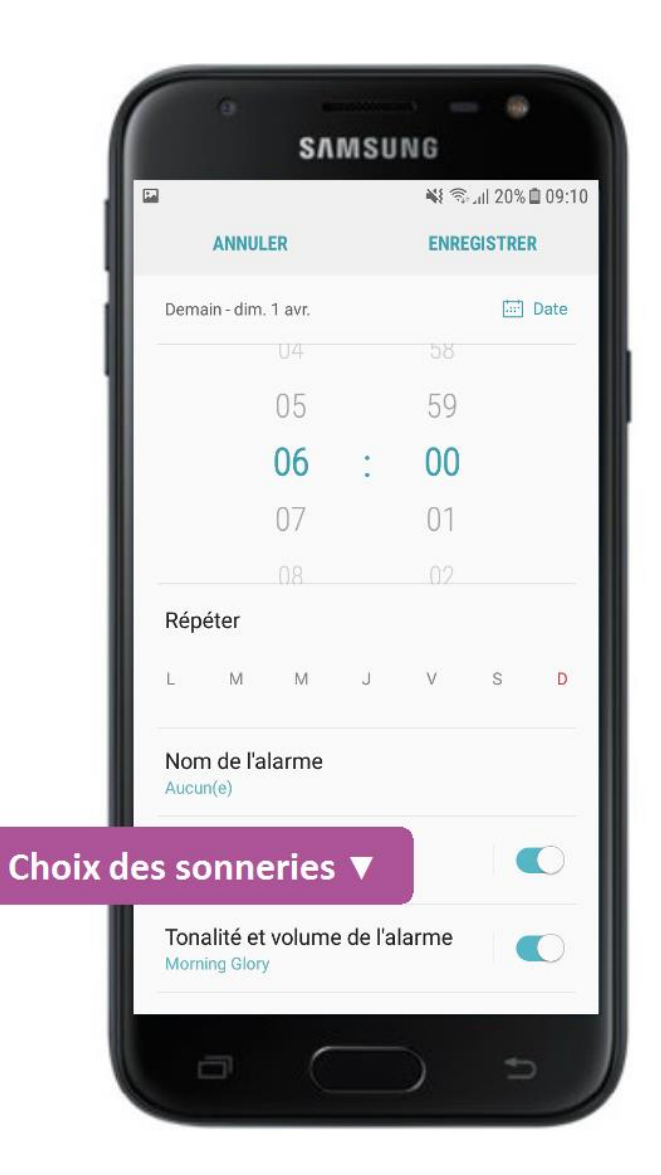

| SAM SUNG<br>*I **.dl 20% @ 11:50<br>TONALITÉ ET VOLUME DE L'ALARME<br>ACTIVÉ<br>Donkey<br>Friday<br>Holiday<br>Holiday<br>Ice Cream<br>Lullaby<br>Mood<br>Mood<br>Morning Glory<br>One Step Forward<br>Configurez le volume T                                                                                                    |              | 0                       |                    |           |
|----------------------------------------------------------------------------------------------------|--------------|-------------------------|--------------------|-----------|
| <ul> <li>K ∞d 20% @ 11:50</li> <li>TONALITÉ ET VOLUME DE LALARME</li> <li>ACTIVÉ</li> <li>Donkey</li> <li>Friday</li> <li>Holiday</li> <li>Ice Cream</li> <li>Sélectionnez le son de votre alarme</li> <li>Lullaby</li> <li>Mood</li> <li>Morning Glory</li> <li>One Step Forward</li> </ul> Configurez le volume ▼ <ul> <li>Augmentation progressive volume</li> <li>Image: Step Forward</li> </ul>                                                                                                    |              | SAMSU                   | NG                 |           |
| <ul> <li>TONALITÉ ET VOLUME DE L'ALARME</li> <li>ACTIVÉ</li> <li>Donkey</li> <li>Friday</li> <li>Holiday</li> <li>Ice Cream</li> <li>Lullaby</li> <li>Mood</li> <li>Morning Glory</li> <li>One Step Forward</li> </ul> Configurez le volume <ul> <li>Augmentation progressive volume</li> <li>Augmentation progressive volume</li> </ul>                                                                                                    |              |                         | 💐 🕾 ad 20% 🖻 11:50 |           |
| ACTIVÉ  Donkey  Friday  Holiday  Ice Cream  Lullaby  Mood  Morning Glory  One Step Forward  Configurez le volume  Augmentation progressive volume  Description  Description  D |              | TONALITÉ ET VOLUME      | DE L'ALARME        |           |
| <ul> <li>Donkey</li> <li>Friday</li> <li>Holiday</li> <li>Ice Cream</li> <li>Lullaby</li> <li>Mood</li> <li>Morning Glory</li> <li>One Step Forward</li> </ul> Configurez le volume V                                                                                                    |              | ACTIVÉ                  |                    |           |
| <ul> <li>Friday</li> <li>Holiday</li> <li>Ice Cream</li> <li>Lullaby</li> <li>Mood</li> <li>Morning Glory</li> <li>One Step Forward</li> </ul> Configurez le volume <ul> <li>Augmentation progressive volume</li> <li>Oute Step Forward</li> </ul>                                                                                                    | . (          | ) Donkey                |                    |           |
| <ul> <li>Holiday</li> <li>Ice Cream</li> <li>Lullaby</li> <li>Mood</li> <li>Morning Glory</li> <li>One Step Forward</li> </ul> Configurez le volume <ul> <li>Augmentation progressive volume</li> <li>Setemation progressive volume</li> </ul>                                                                                                    |              | ) Friday                |                    |           |
| <ul> <li>ice Cream</li> <li>Lullaby</li> <li>Mood</li> <li>Morning Glory</li> <li>One Step Forward</li> </ul> Configurez le volume ▼ Augmentation progressive volume ●                                                                                                    |              | ) Holiday               | ✓ Sélecti          | onnez le  |
| <ul> <li>Lullaby</li> <li>Mood</li> <li>Morning Glory</li> <li>One Step Forward</li> </ul> Configurez le volume  Augmentation progressive volume                                                                                                    |              | ) Ice Cream             | son de vot         | re alarme |
| <ul> <li>Mood</li> <li>Morning Glory</li> <li>One Step Forward</li> </ul> Configurez le volume  Augmentation progressive volume                                                                                                    |              | C Lullaby               |                    |           |
| <ul> <li>Morning Glory</li> <li>One Step Forward</li> </ul> Configurez le volume  Augmentation progressive volume                                                                                                    |              | ) Mood                  |                    |           |
| One Step Forward<br>Configurez le volume ▼<br>Augmentation progressive volume ●                                                                                                    |              | Morning Glory           |                    |           |
| Configurez le volume  Augmentation progressive volume                                                                                                    |              | One Step Forward        |                    |           |
| Augmentation progressive volume                                                                                                    | Configurez l | e volume 🔻              |                    |           |
| Augmentation progressive volume                                                                                                    | C            | J»                      | • I                |           |
|                                                                                                    |              | Augmentation progressiv | ve volume 🔍        |           |
|                                                                                                    |              |                         | e (                |           |

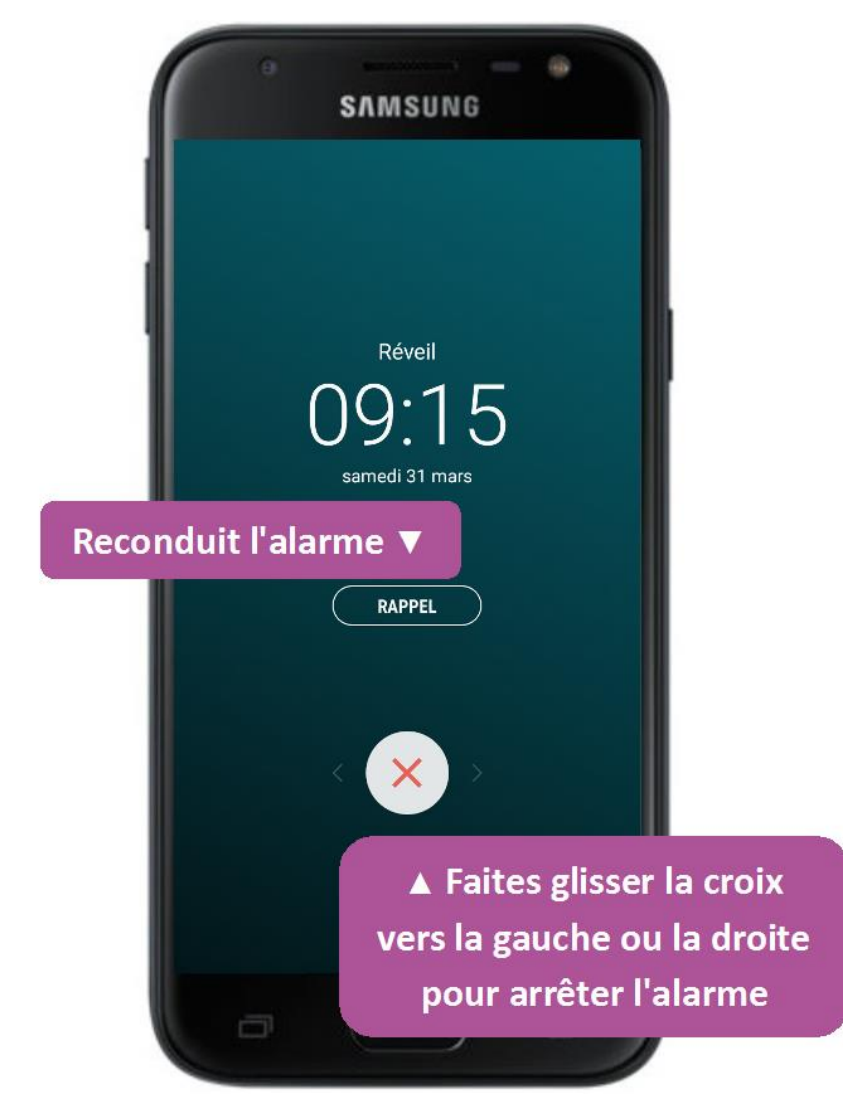

### Alarme

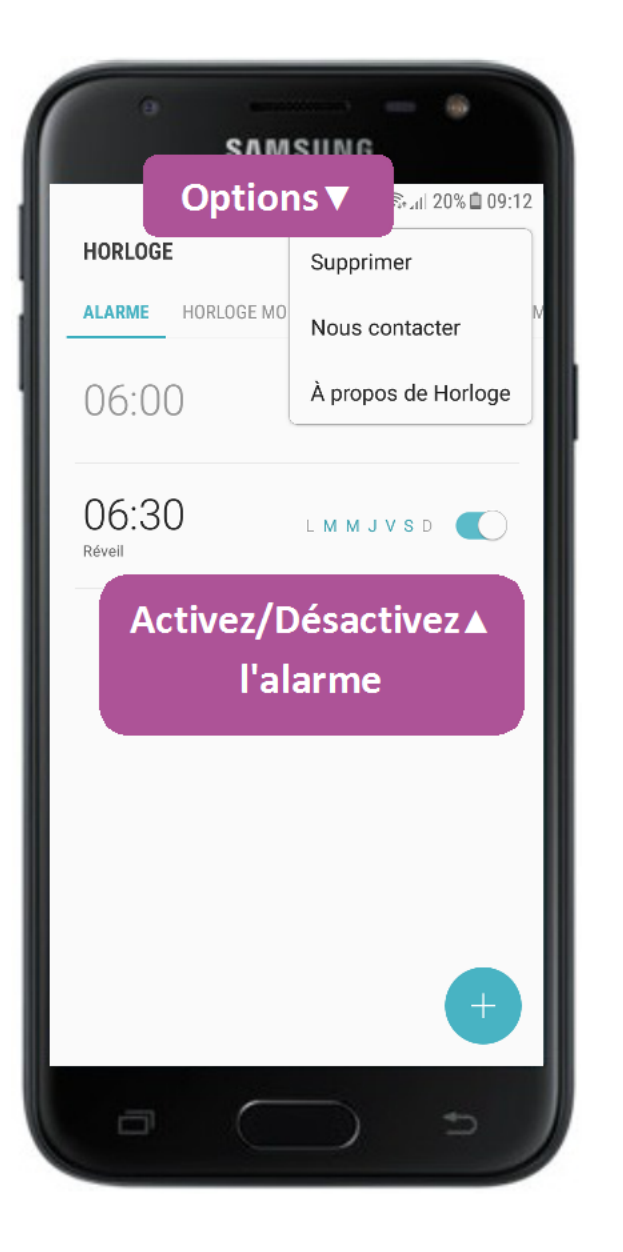

Pour supprimer, appuyez simplement sur le bouton des options (en haut à droite) et sélectionnez « Supprimer ». Vous n'aurez plus qu'à choisir l'alarme à enlever.

Pour la désactiver, il vous suffit d'appuyer sur le loquet à droite de l'alarme. Votre alarme passe en mode « off » et devient grisée.

#### Minuteur

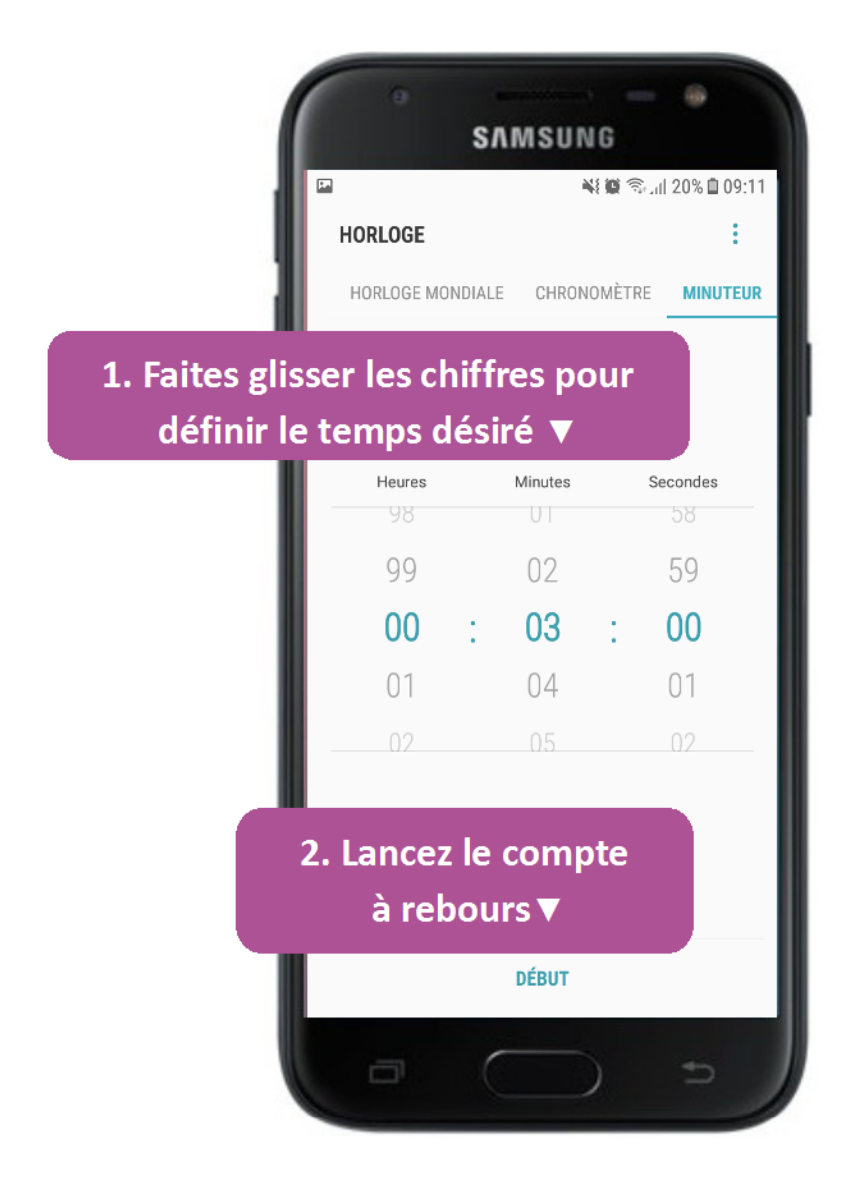

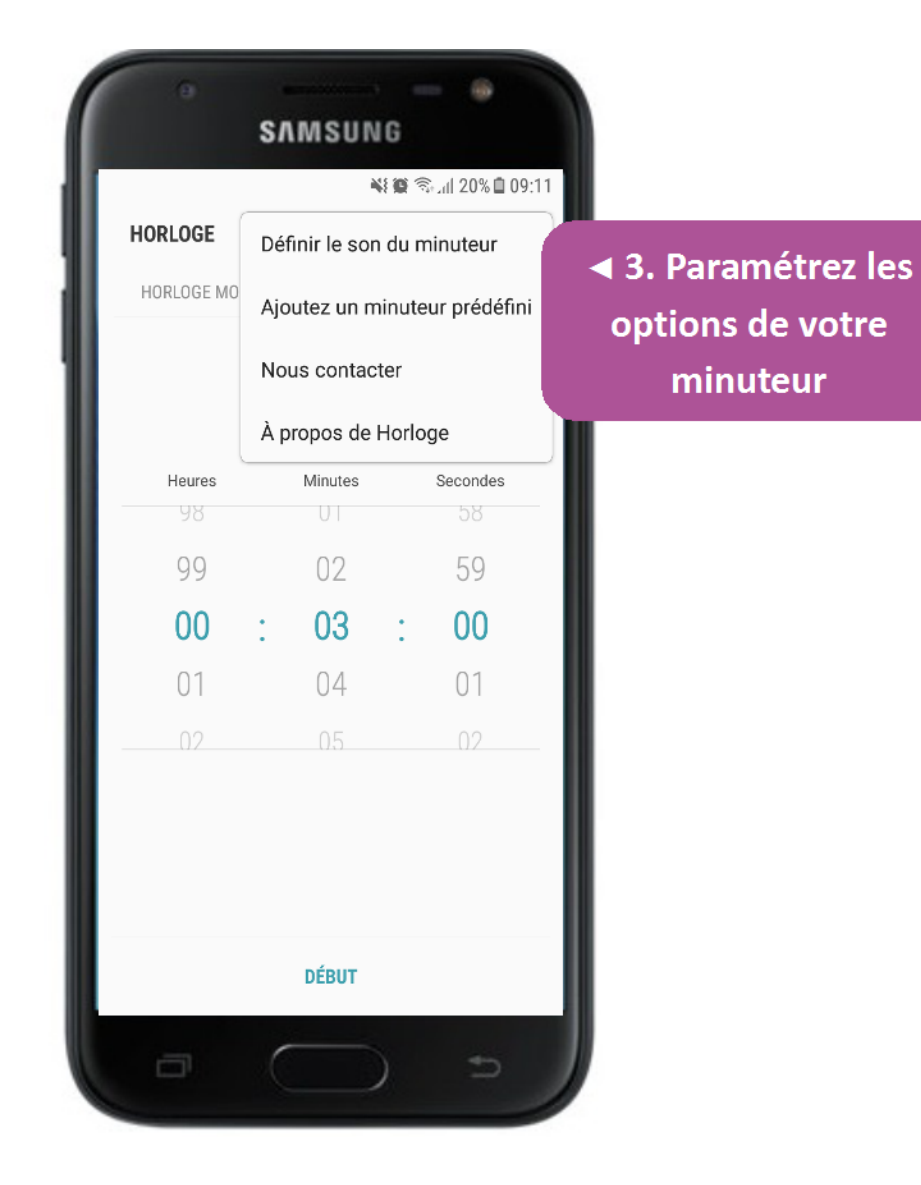

## Appareil photo

 $\rightarrow$  Se rendre sur l'application « photo ».

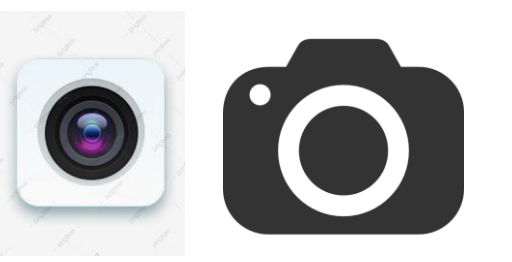

- $\rightarrow$  Positionner son GSM de la bonne manière.
- → Appuyer une fois sur l'écran si la mise au point n'est pas faite.
- $\rightarrow$  Appuyer sur le rond central pour prendre la photo.
- → Pour réaliser une vidéo, vous devez appuyer sur le mot « vidéo » situé à côté de mot « photo ».

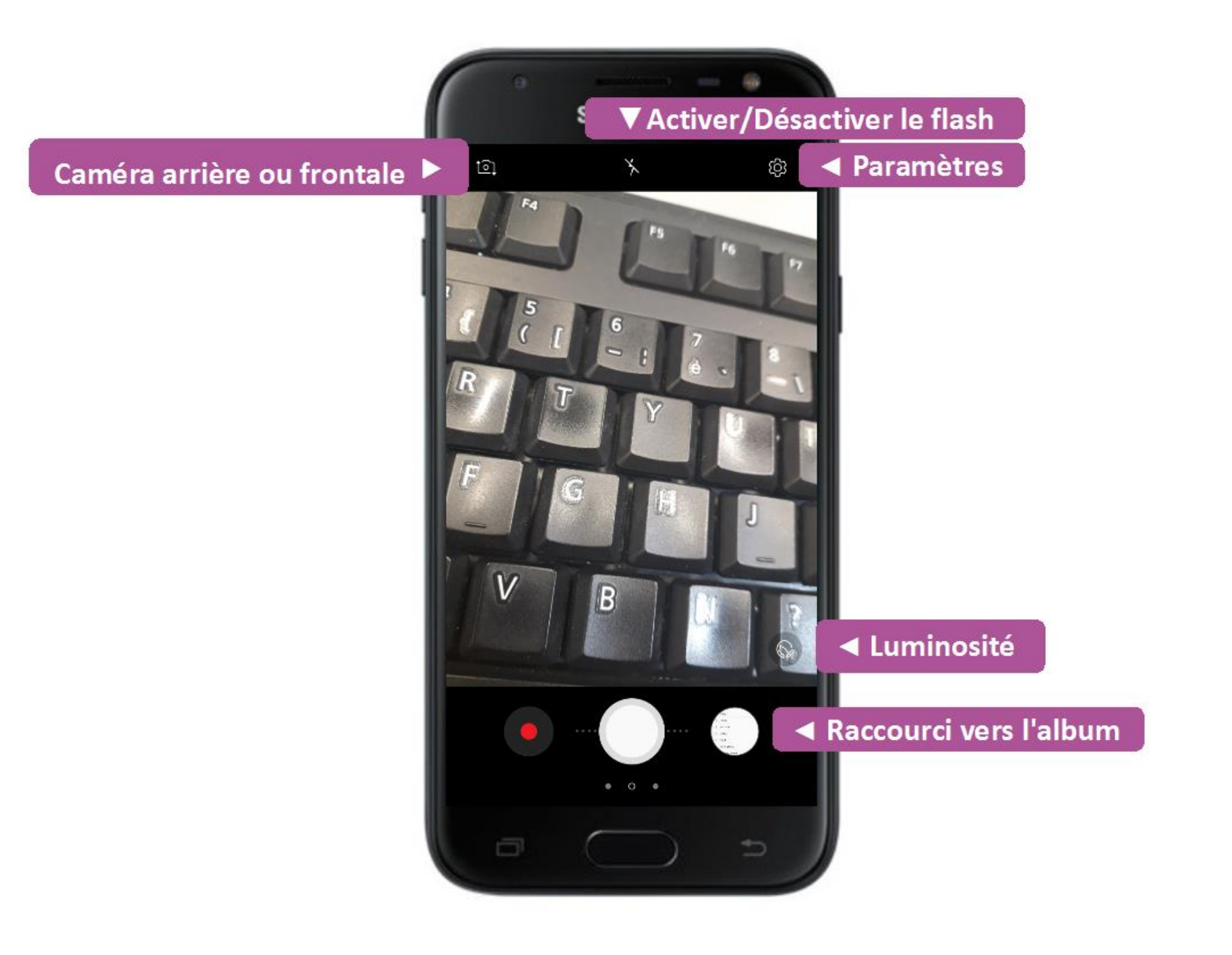

### Les options dans la galerie

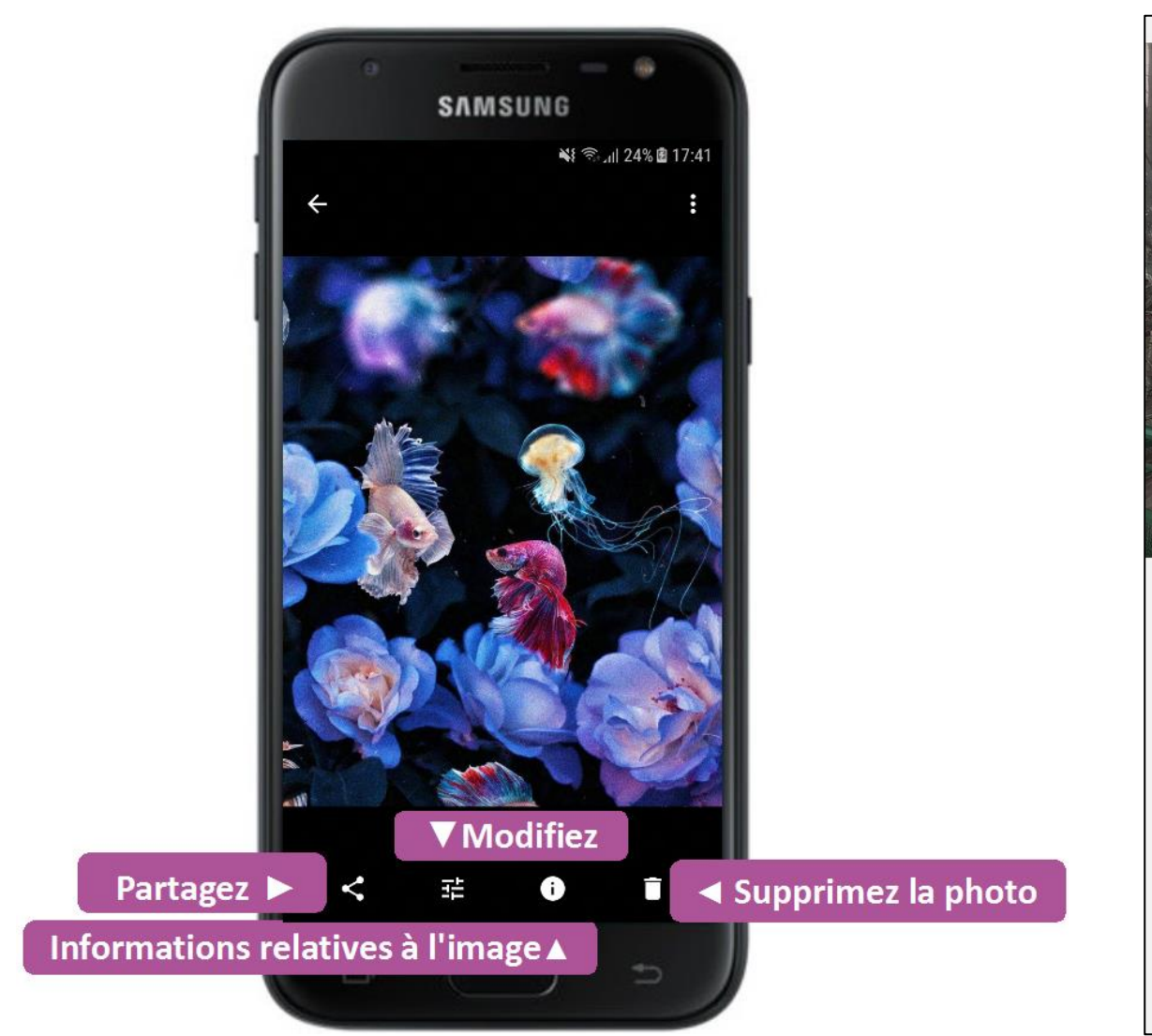

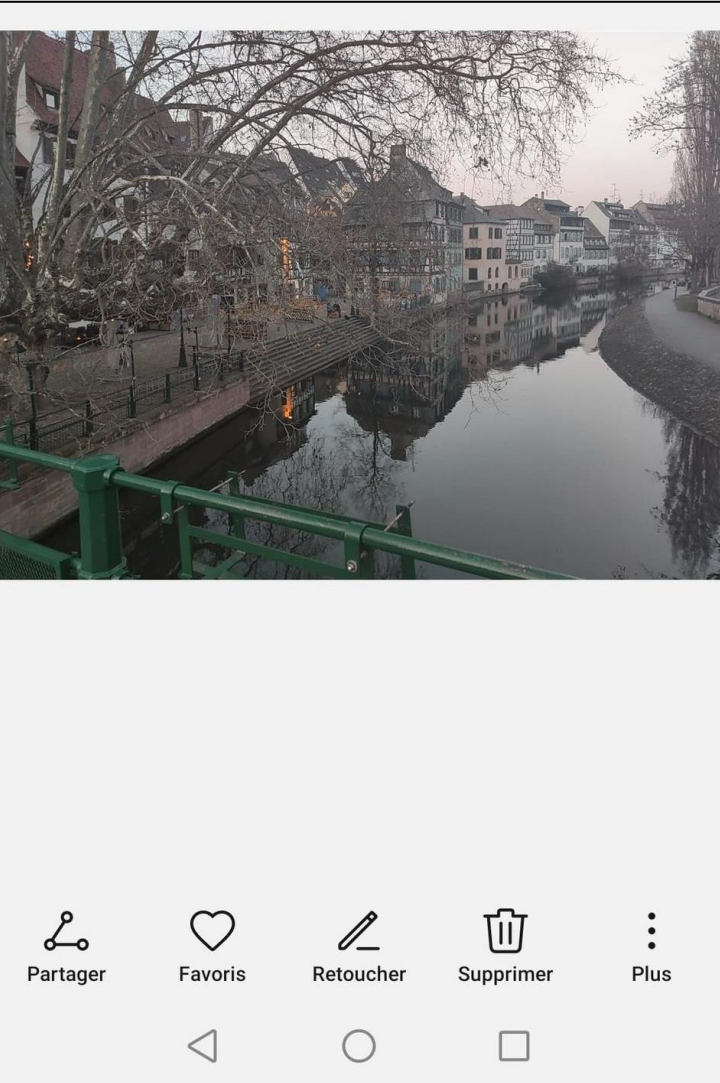

## Modifier des photos

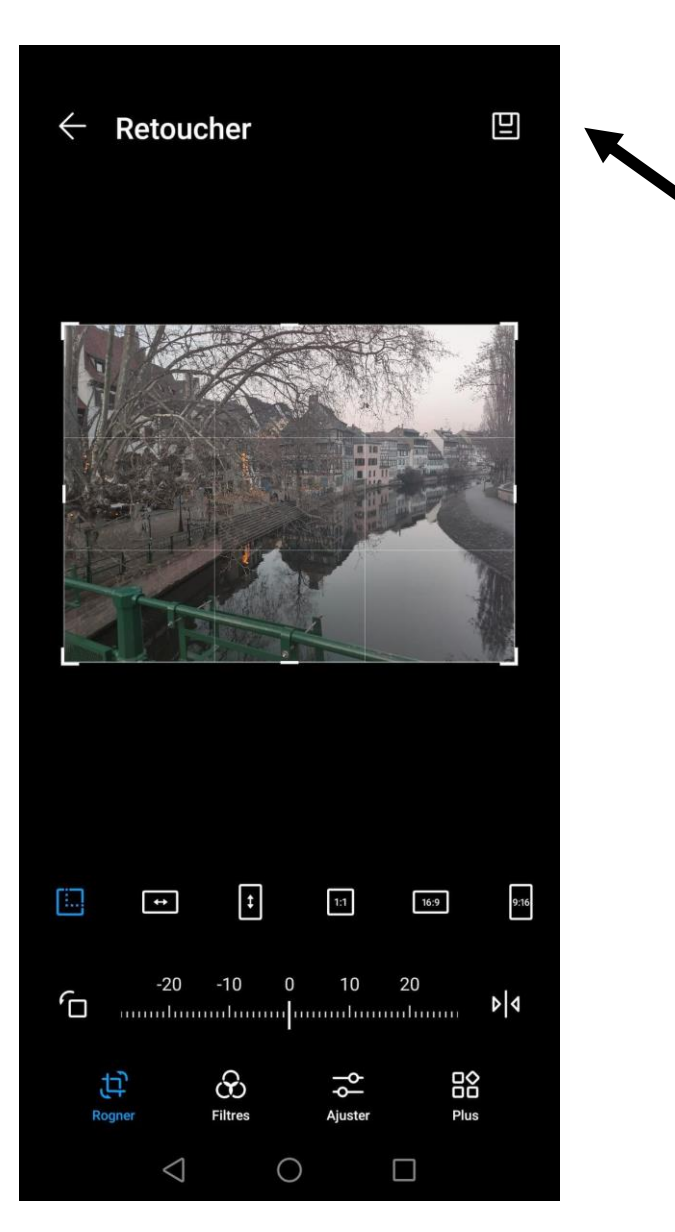

 Cette icône permet d'enregistrer vos modifications.

Vous pouvez:

- Rogner = redéfinir les contours de votre photo.
- Filtres = modifier la couleur ou l'effet de la photo.
- Ajuster = changer la luminosité, le contraste, la saturation, la netteté, les reflets, ombres, ...

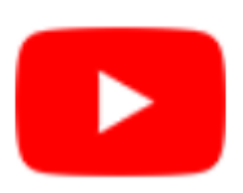

# L'application YouTube

#### YouTube

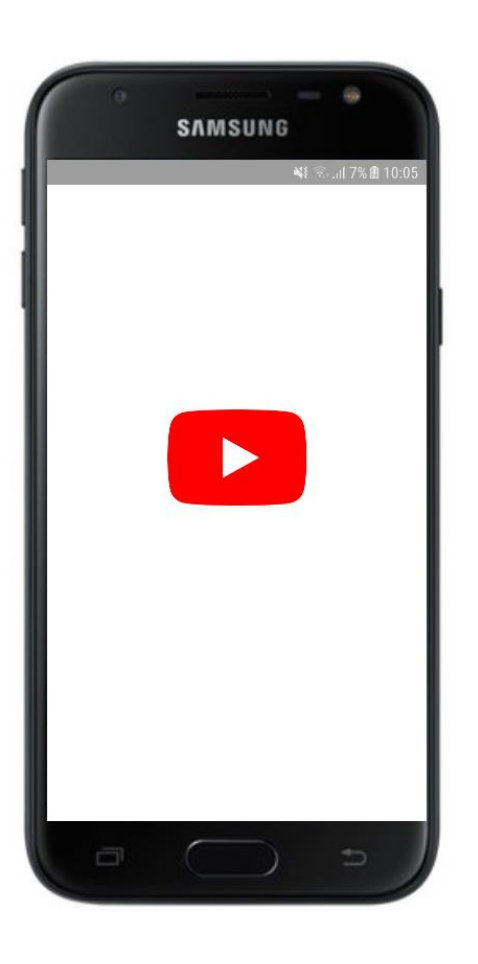

Il s'agit d'un site de partage de vidéos sur internet. YouTube vous permet de visionner des millions de vidéos directement sur votre appareil.

#### Cela peut être :

- Une musique
- Une recette
- Un film
- Une émission
- Un tuto
- ...

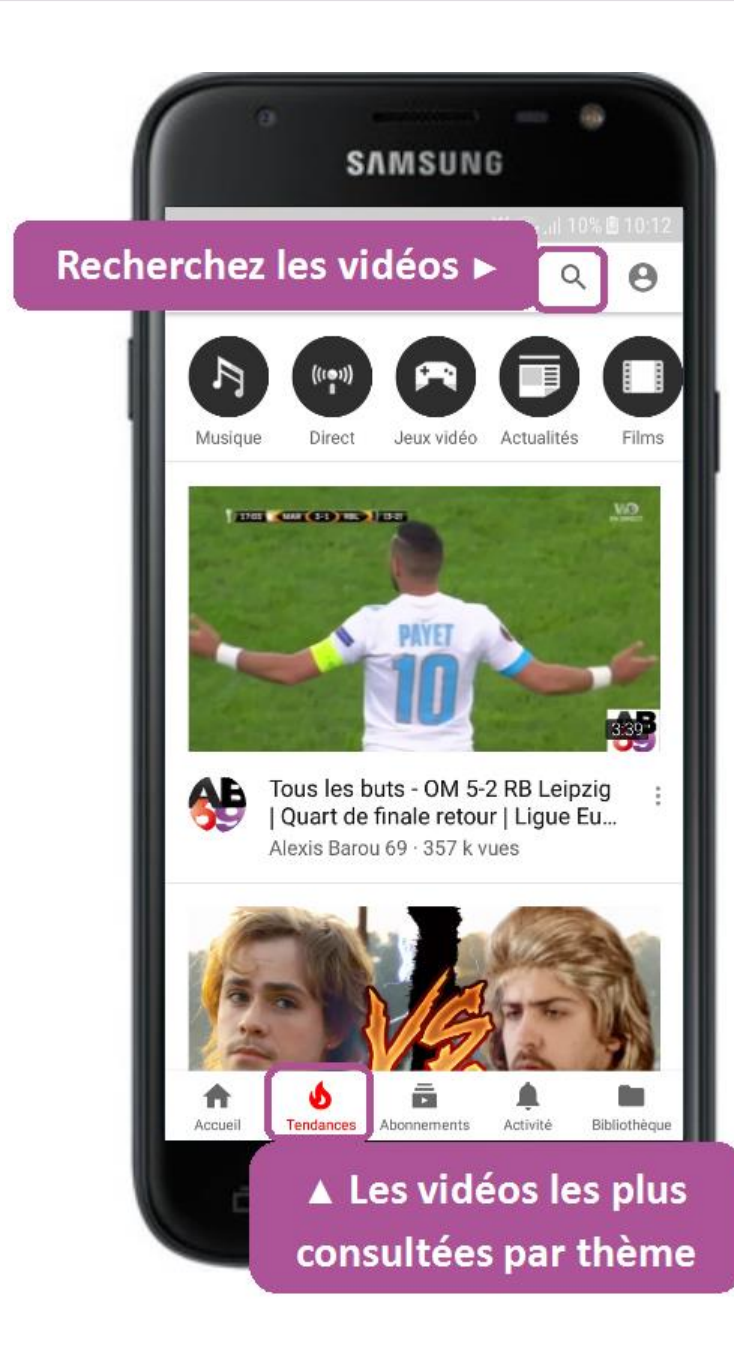

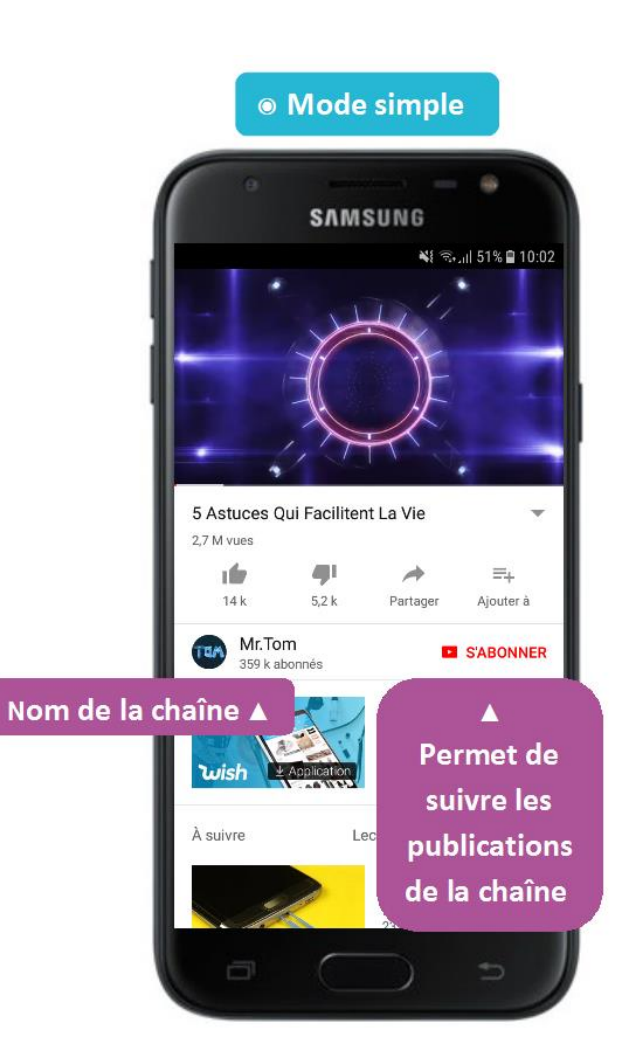

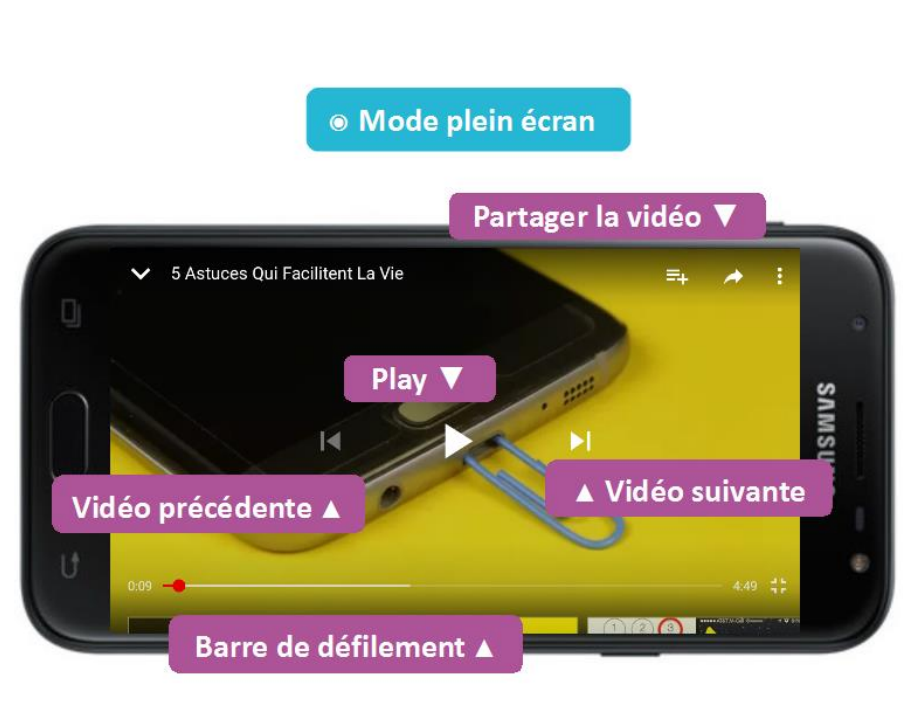

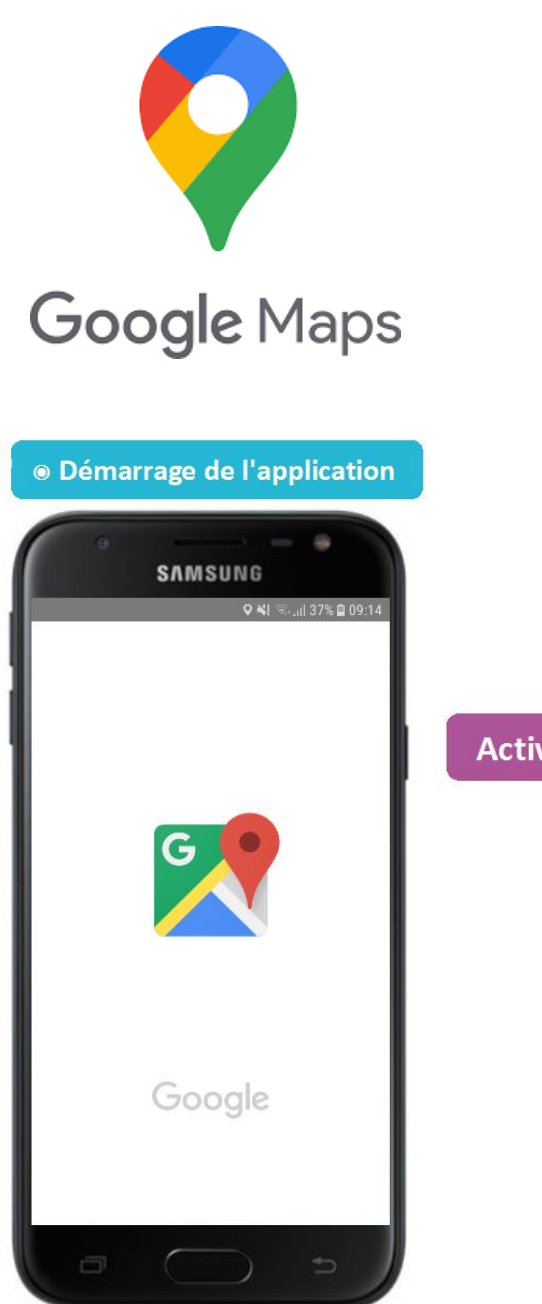

# Maps

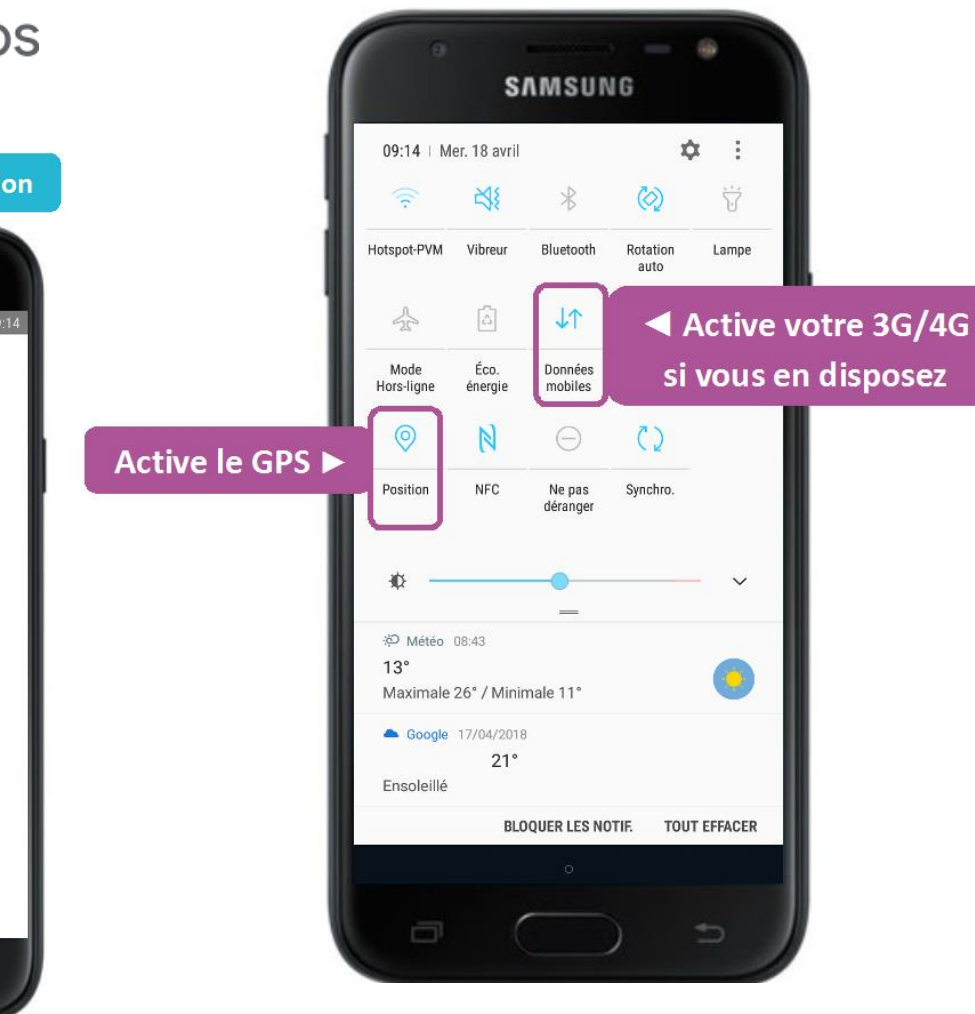

Un **GPS** est un appareil mobile capable de vous guider d'un point A à un point B. Indiquez votre destination, et le GPS s'occupe de calculer l'itinéraire le plus rapide ou le plus court. Il affichera votre position géographique en temps réel et donnera des indications sur le trajet à suivre. Tous les smartphones en sont équipés d'un aujourd'hui.

→ Pour utiliser l'application, il faut avoir internet (wifi ou 4G) et activer la localisation.

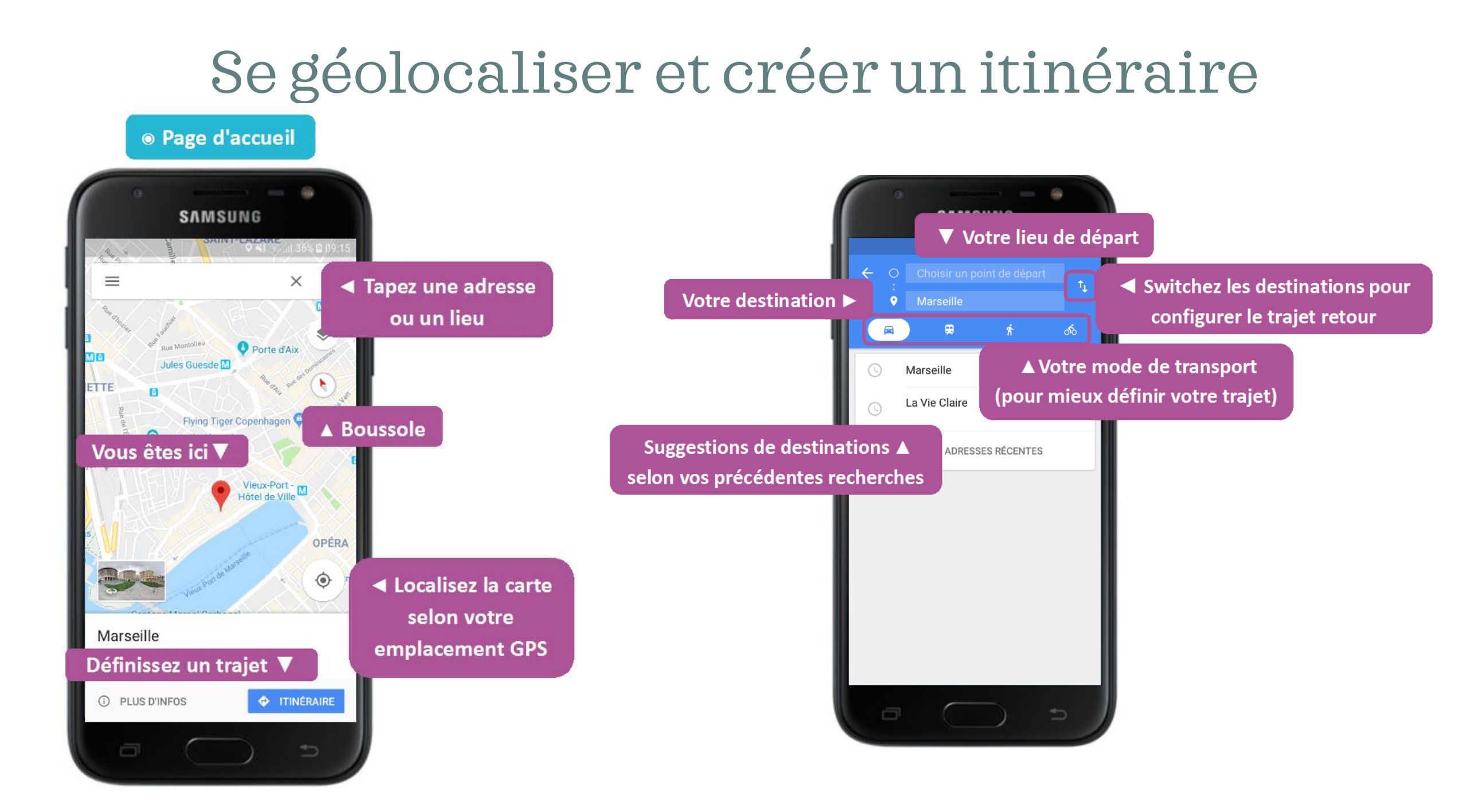

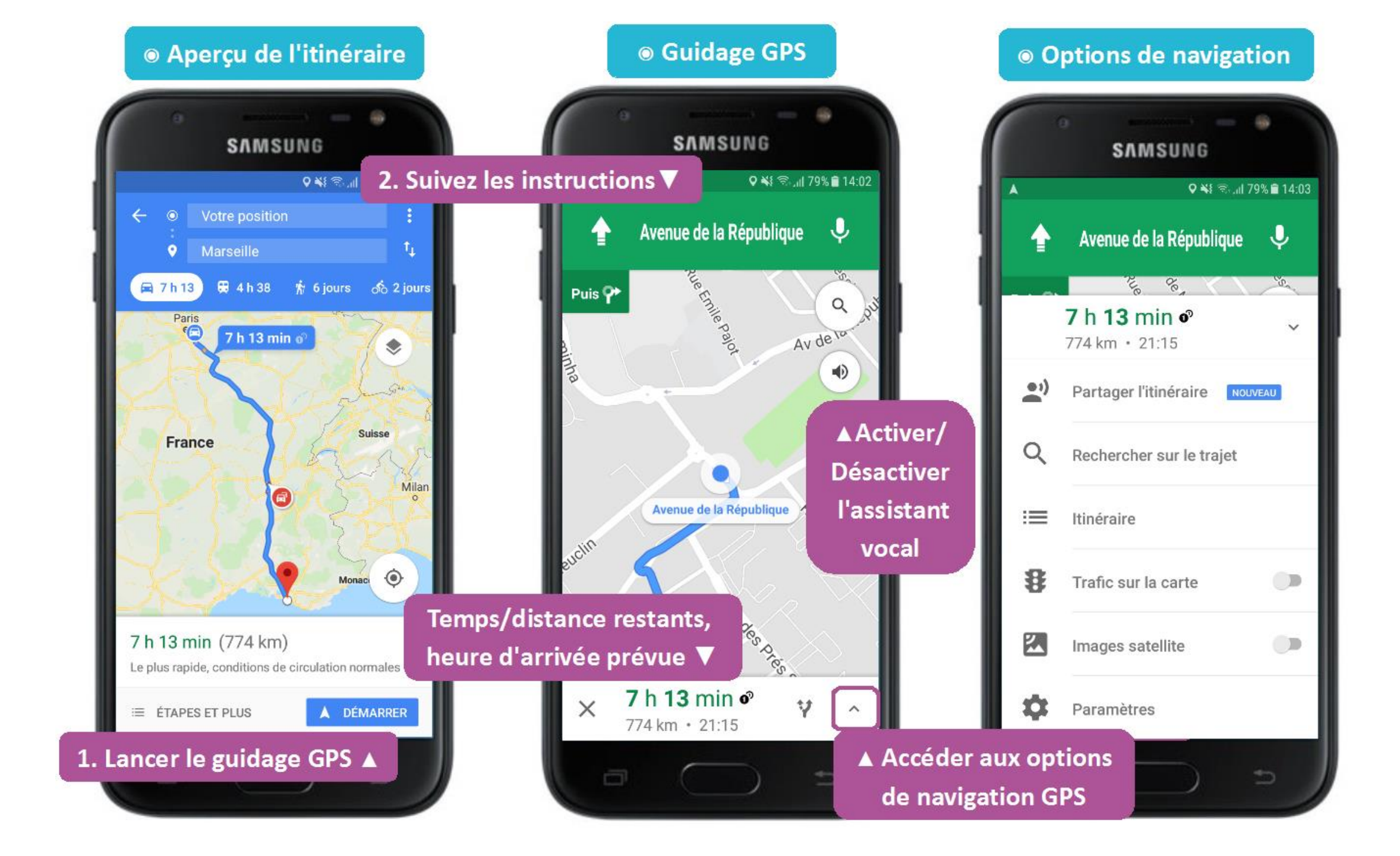

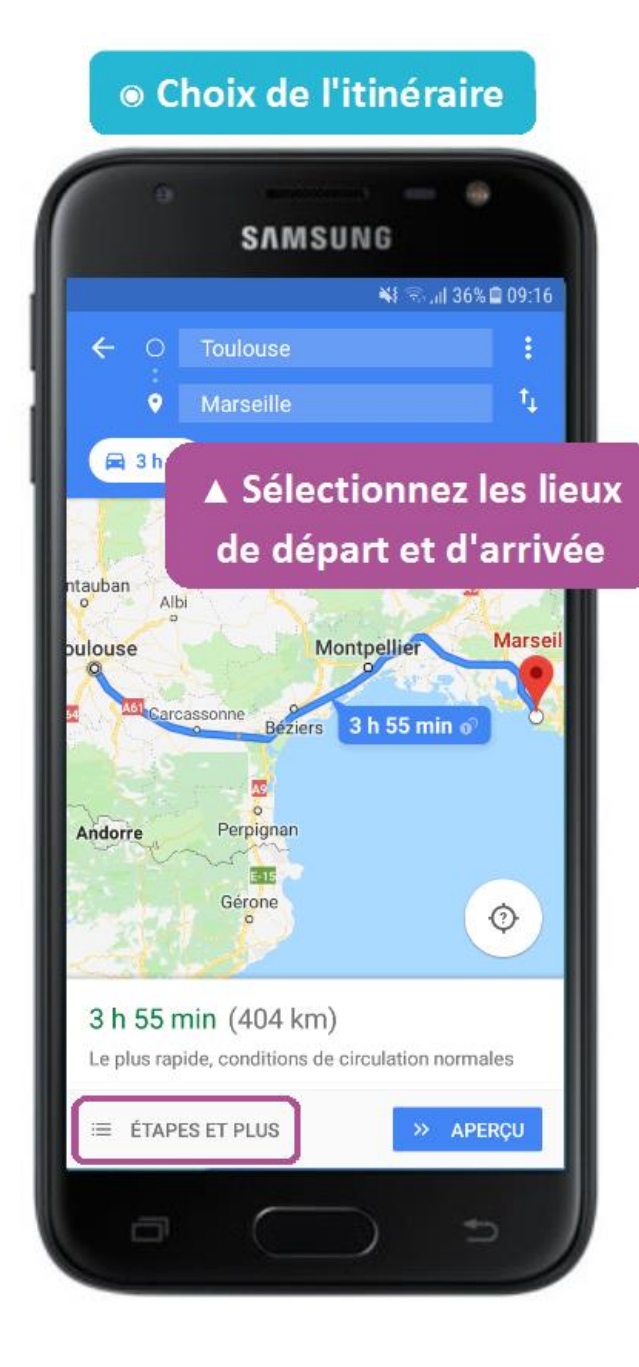

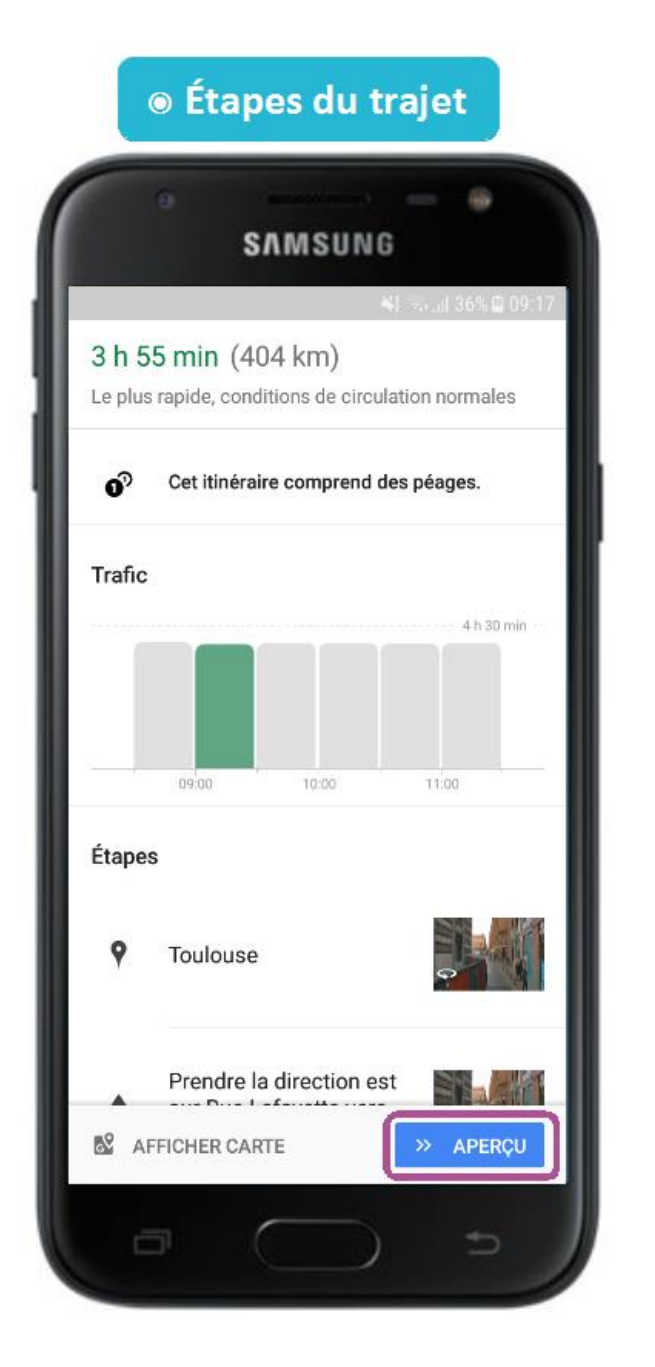

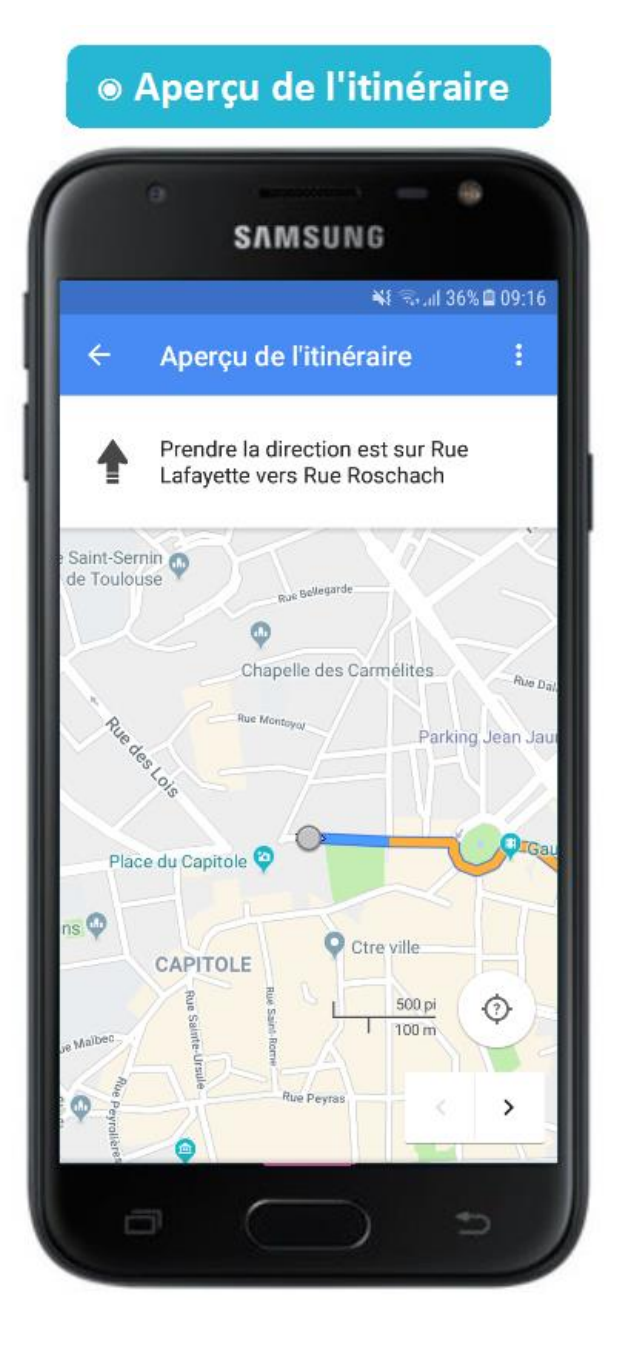

### Les emails

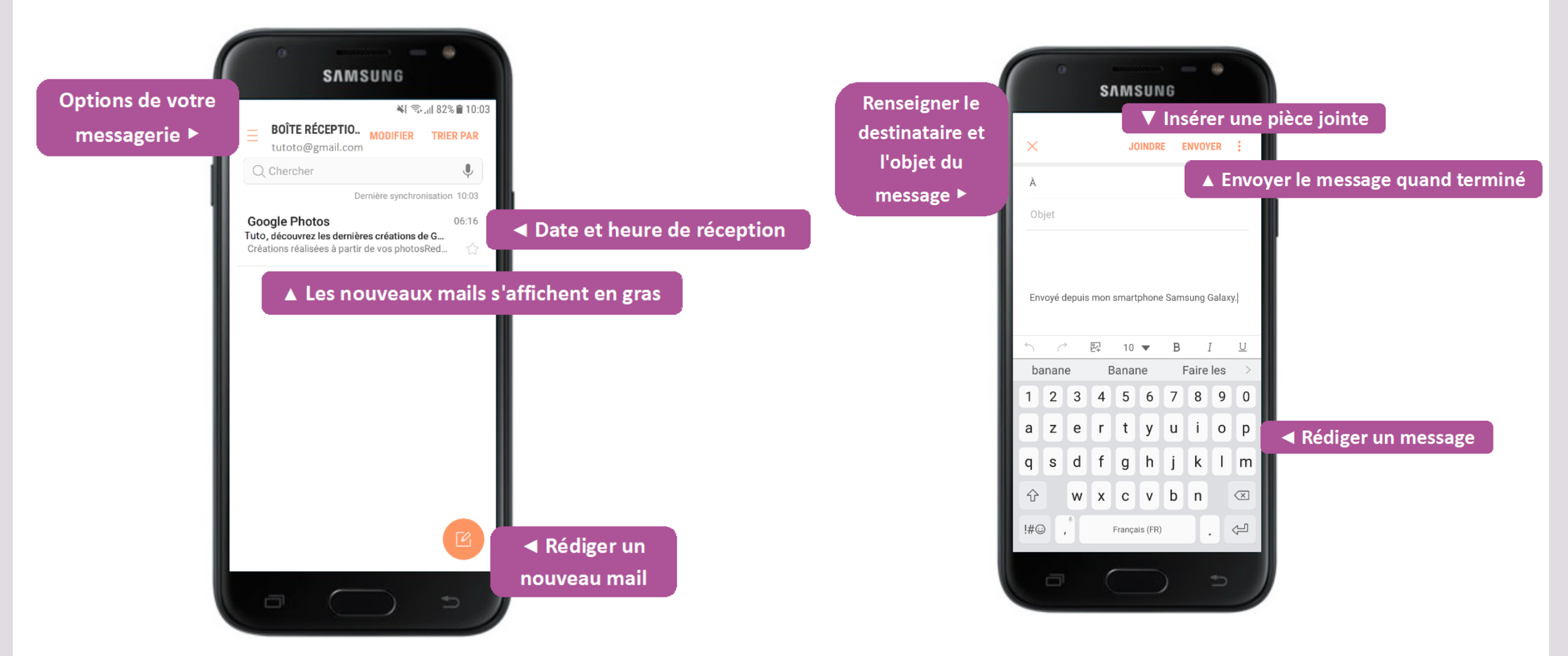

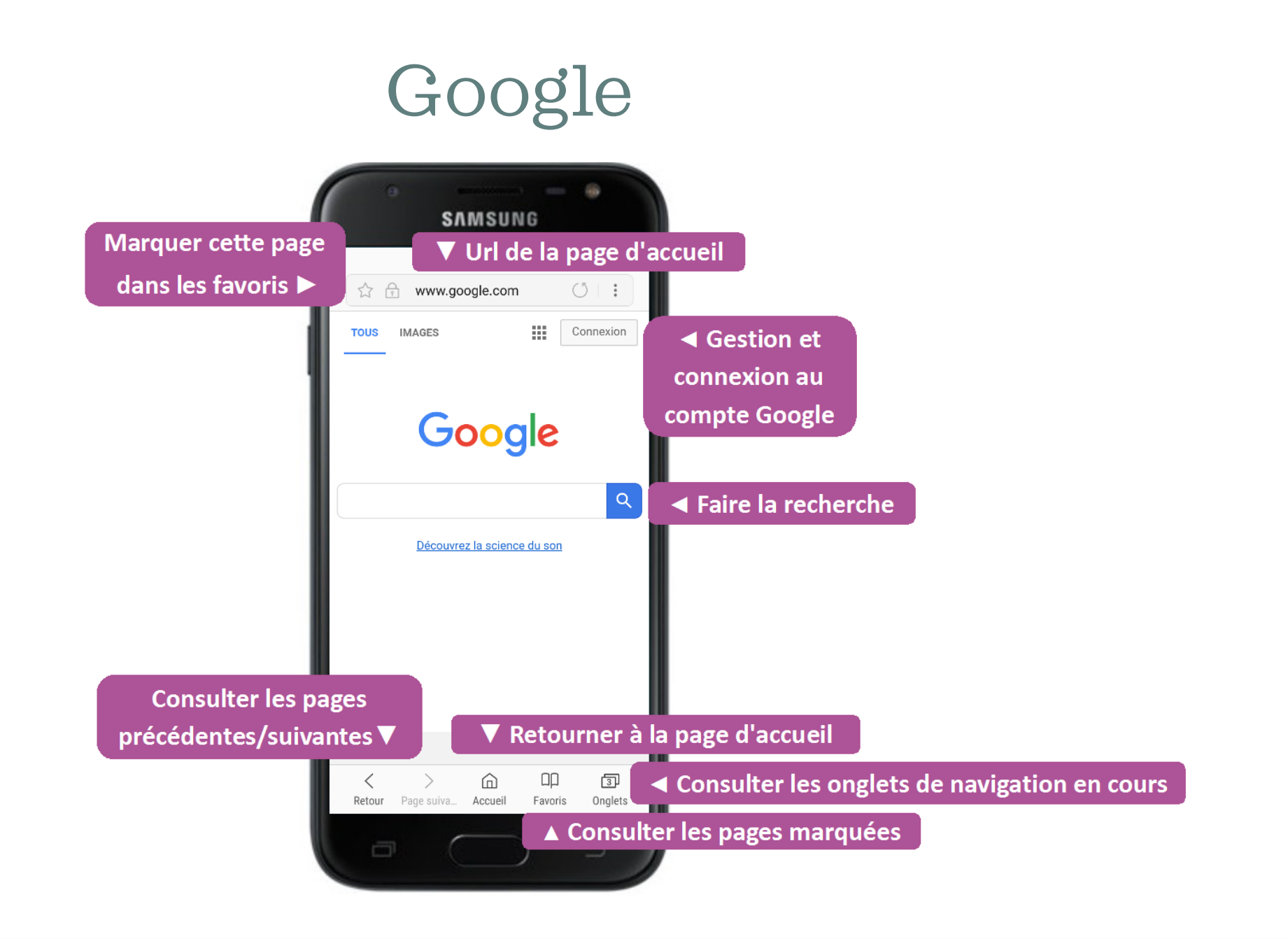

#### Installer une nouvelle application sur son GSM

 $\rightarrow$  Se rendre sur le magasin « Play Store ».

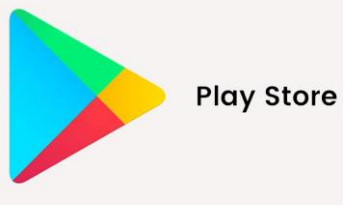

- $\rightarrow$  Dans l'onglet au-dessus, vous pouvez faire une recherche d'application.
- $\rightarrow$  Sélectionner l'application désirée.
- $\rightarrow$  Appuyer sur « installer ».
- → Si on vous demande d'enregistrer vos données bancaires, appuyer sur « ignorer ».
- → Bien vérifier que l'application est gratuite. Si celle-ci est payante, le prix s'affiche en dessous de son logo.

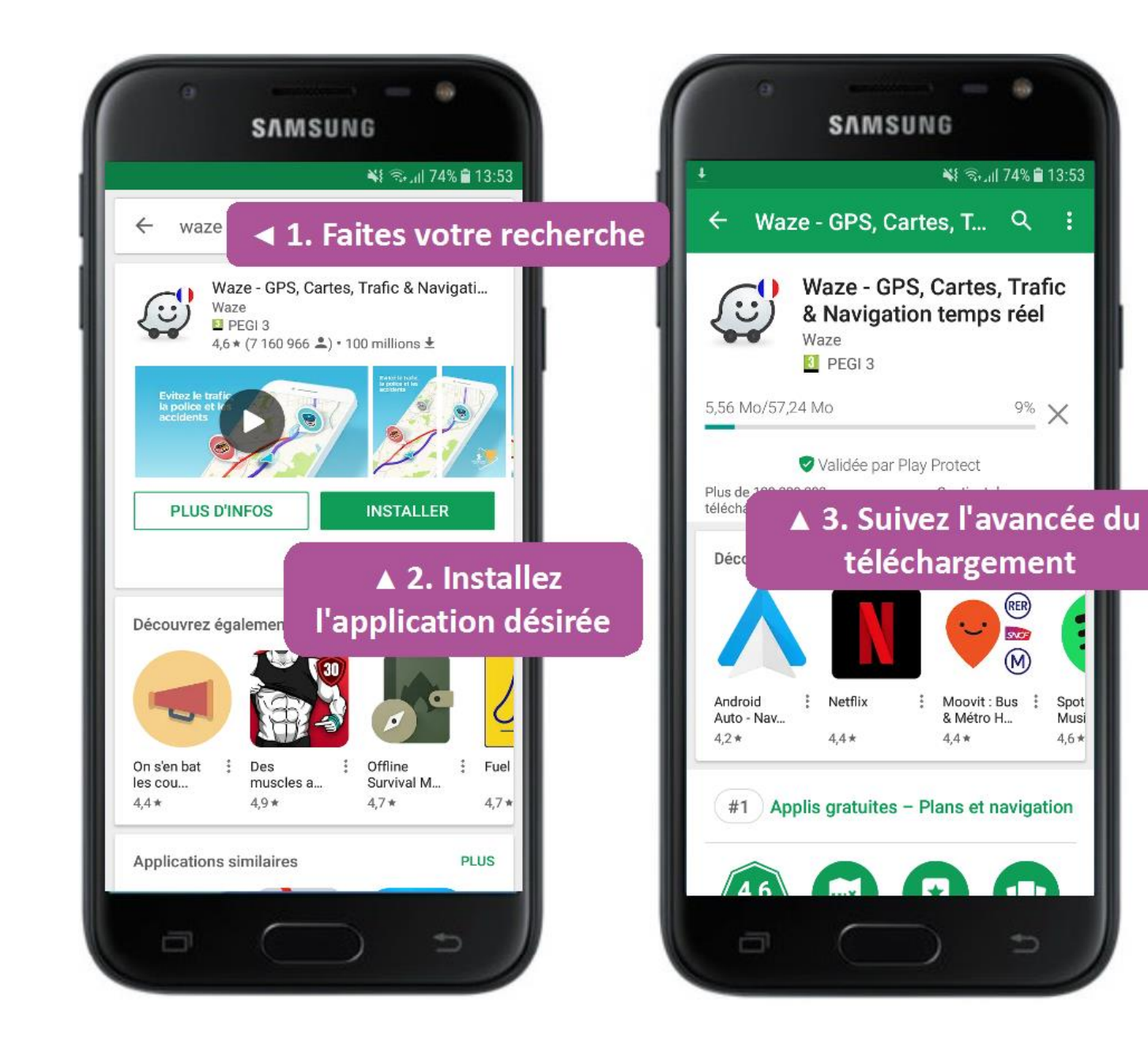

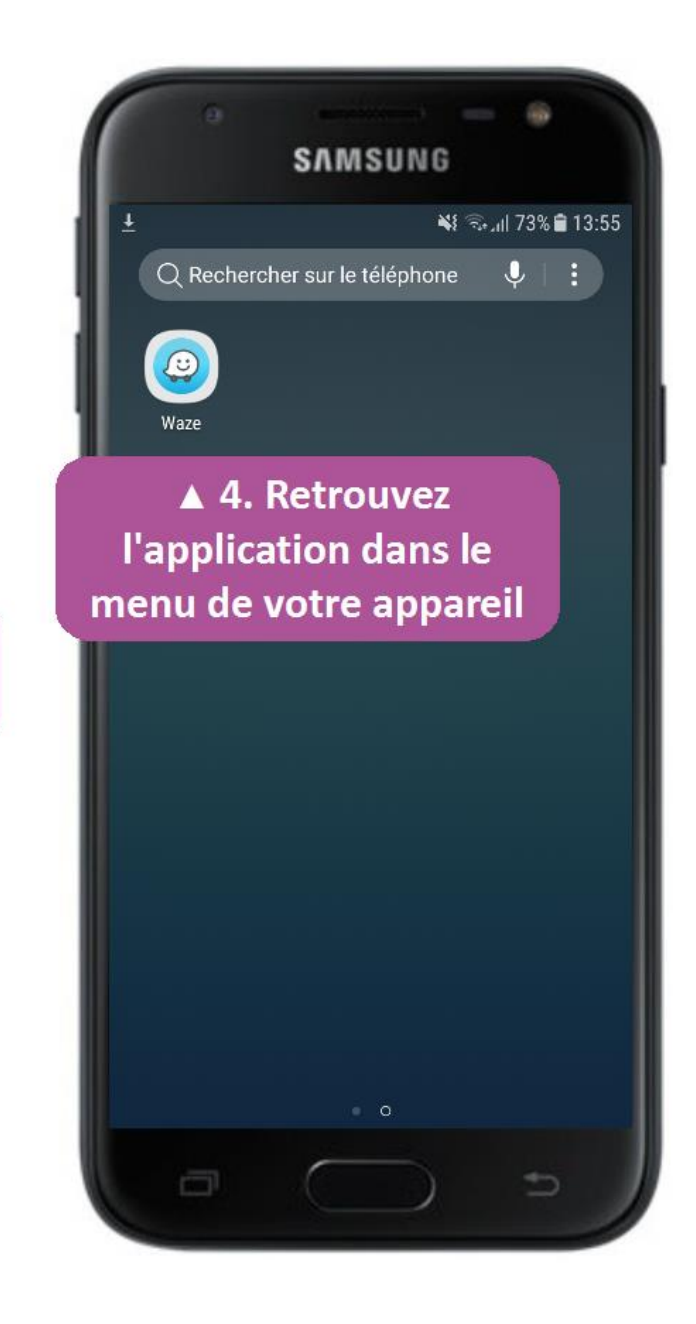

#### Désinstaller une application

| <ul> <li>Rechercher sur le téléphone</li> <li>Rechercher sur le téléphone</li> <li>I. Maintenez l'application</li> <li>Sélect. plus. éléments</li> <li>Ajout raccourci</li> <li>Sé Ajouter à Doss</li> <li>Désinstaller</li> <li>Z. Sélectionne</li> </ul>                                                                                                    | <ul> <li>Rechercher sur le téléphone</li> <li>1. Maintenez l'ap sur l'application</li> <li>Sélect. plus. éléments</li> <li>Sélect. plus. éléments</li> <li>Ajout raccourci</li> <li>é Ajouter à Doss</li> <li>Désinstaller</li> <li>Sélectionnee</li> </ul>     |      | SAMSUNG                         |
|----------------------------------------------------------------------------------------------------|----------------------------------------------------------------------------------------------------|------|---------------------------------|
| <ul> <li>Rechercher sur le téléphone</li> <li>I. Maintenez l'ap sur l'application</li> <li>Sélect. plus. éléments</li> <li>Ajout raccourc</li> <li>Sé Ajouter à Doss</li> <li>Désinstaller</li> <li>Sélect.ionne</li> </ul>                                                                                                    | <ul> <li>Rechercher sur le téléphone</li> <li><b>1. Maintenez l'ap</b><br/>sur l'application</li> <li>Sélect. plus. éléments</li> <li>Ajout raccource</li> <li>Sé Ajouter à Doss</li> <li>Désinstaller</li> <li>L. Sélectionne</li> </ul>                       |      | 37/11/30/10                     |
| <ul> <li>Rechercher sur le téléphone</li> <li>I. Maintenez l'ap sur l'application</li> <li>Sélect. plus. éléments</li> <li>Ajout raccourci</li> <li>Sé Ajouter à Doss</li> <li>Désinstaller</li> <li>2. Sélectionne</li> <li>1. Maintenez l'ap</li> </ul>                                                                                                    | <ul> <li>Rechercher sur le téléphone</li> <li>I. Maintenez l'ap sur l'application</li> <li>Sélect. plus. éléments</li> <li>Ajout raccourci</li> <li>é Ajouter à Doss</li> <li>Désinstaller</li> <li>Z. Sélectionne</li> <li>Informations application</li> </ul> |      | ا 16% ₪ 09:42                   |
| <ul> <li>I. Maintenez l'ap sur l'application</li> <li>Sélect. plus. éléments</li> <li>Ajout raccourci</li> <li>Sé Ajouter à Doss</li> <li>Désinstaller</li> <li>Z. Sélectionne</li> <li>Informations application</li> </ul>                                                                                                    | <ul> <li>A 1. Maintenez l'ap sur l'application</li> <li>Sélect. plus. éléments</li> <li>Sélect. plus. éléments</li> <li>Ajout raccourc</li> <li>Sé Ajouter à Doss</li> <li>Désinstaller</li> <li>2. Sélectionne</li> <li>Informations application</li> </ul>    | Q Re | echercher sur le téléphone 🔍 🕴  |
| Write       sur l'application         Image: Select. plus. éléments         Image: Select. plus. éléments         Image: Select. plus. éléments         Image: Select. plus. éléments         Image: Select. plus. éléments         Image: Select. plus. éléments         Image: Select. plus. éléments         Image: Select. plus. éléments         Image: Selection         Image: Selection         Image: Selection         Image: Selection         Image: Selection | Wizt       sur l'application                                                                                                    |      | 🔺 🔺 1. Maintenez l'ap           |
| <ul> <li>Bélect. plus. éléments</li> <li>Ajout raccource</li> <li>i Ajouter à Doss</li> <li>Désinstaller</li> <li>Q. Sélectionne</li> <li>1nformations application</li> </ul>                                                                                                    | <ul> <li>Bélect. plus. éléments</li> <li>Ajout raccourc</li> <li>Ajouter à Doss</li> <li>Désinstaller</li> <li>2. Sélectionne</li> <li>Informations application</li> </ul>                                                                                      | Waze | sur l'application               |
| Image: Sélect. plus. éléments         Image: Sélect. plus. éléments         Image: Sélect. plus. éléments         Image: Sélection         Image: Sélection         Image: Sélection         Image: Sélection         Image: Sélection         Image: Sélection         Image: Sélection         Image: Sélection                                                                                                    | <ul> <li>Bélect. plus. éléments</li> <li>∴ Ajout raccourci</li> <li>i Ajouter à Doss</li> <li>⊖ Désinstaller</li> <li>Q. Sélectionne</li> <li>① Informations application</li> </ul>                                                                             |      |                                 |
| <ul> <li>Ajout raccourc</li> <li>Ajout raccourc</li> <li>Ajouter à Doss</li> <li>Désinstaller</li> <li>Sélectionne</li> <li>Informations application</li> </ul>                                                                                                    | <ul> <li>Ajout raccourc</li> <li>Image: Seine Ajouter à Doss</li> <li>Désinstaller</li> <li>Informations application</li> </ul>                                                                                                    | 88   | Sélect, plus, éléments          |
| Image: Selection constraints       Image: Selection constraints       Image: Selection constraints                                                                                                    | <ul> <li>Ajouter à Doss</li> <li>Désinstaller</li> <li>Sélectionne</li> <li>Informations application</li> </ul>                                                                                                    | £    | c. Ajout raccourc               |
| <ul> <li>Désinstaller</li> <li>Q. Sélectionne</li> <li>Informations application</li> </ul>                                                                                                    | <ul> <li>Désinstaller</li> <li>2. Sélectionne</li> <li>Informations application</li> </ul>                                                                                                    | Ŀ₽   | sé Ajouter à Doss               |
| Informations application                                                                                                    | Informations application                                                                                                    | Θ    | Désinstaller 🛛 🗨 2. Sélectionne |
|                                                                                                    |                                                                                                    | (j)  | Informations application        |
|                                                                                                    |                                                                                                    | 1000 |                                 |
|                                                                                                    |                                                                                                    |      |                                 |
|                                                                                                    |                                                                                                    |      |                                 |
|                                                                                                    |                                                                                                    |      |                                 |
|                                                                                                    |                                                                                                    |      |                                 |
|                                                                                                    |                                                                                                    |      |                                 |
|                                                                                                    |                                                                                                    |      |                                 |
|                                                                                                    |                                                                                                    |      |                                 |
|                                                                                                    |                                                                                                    |      | o                               |
|                                                                                                    |                                                                                                    |      |                                 |
| . 0                                                                                                    | c                                                                                                    |      |                                 |

|    | 0                                                 |
|----|---------------------------------------------------|
|    | SAMSUNG                                           |
|    | اباري):44 🕄 الم                                   |
|    | Q Rechercher sur le téléphone 🛛 🌷 📋 🚼             |
|    | <b>W</b> aze                                      |
| ľ  | Waze Voulez-vous désinstaller cette application 2 |
|    |                                                   |
|    | ANNOLER OK                                        |
| 3. | Validez votre choix 🔺                             |
|    | • 0                                               |
|    |                                                   |

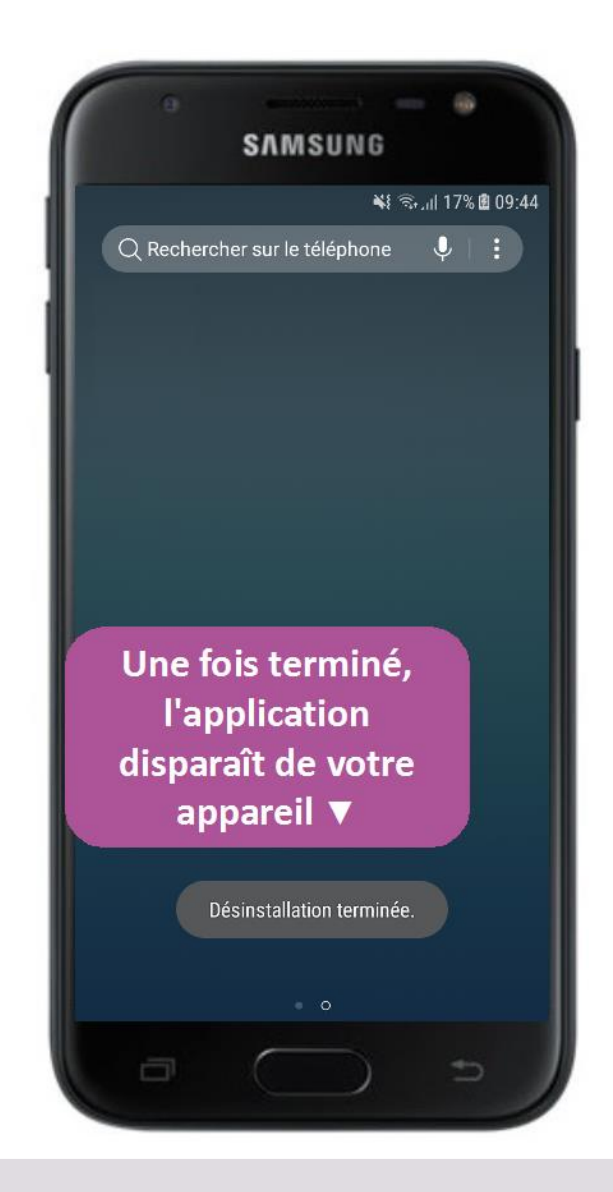